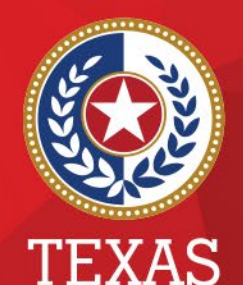

Health and Human Services

Texas Department of State Health Services

National Electronic Disease Surveillance System (NEDSS) COVID-19 Data Entry Demonstration

Emerging and Acute Infectious Disease Unit Laboratory & Infectious Disease Services Division

# Objectives

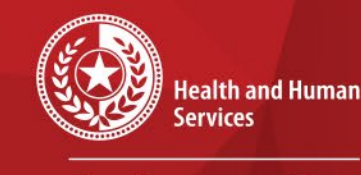

\*

\*

Texas Department of State Health Services

### **Objectives:**

# Perform data entry of COVID-19 cases in NEDSS, including:

- Routine Case Investigations
- Vaccine Breakthrough Cases
- Reinfection Cases
- Variant Cases
- Lab Reports

# **NEDSS New User Training Webpage**

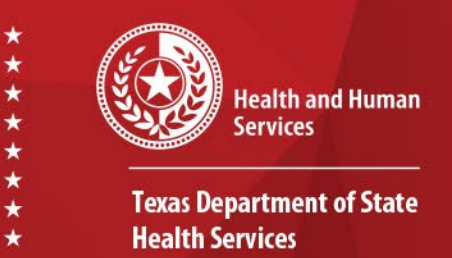

### NEDSS COVID-19 New User Training Webpage: https://dshs.texas.gov/coronavirus/public-health.aspx

Videos: <u>NEDSS COVID-19 Data Entry Demonstration Video</u> (8/27/21)

Documents to follow along with the video: <u>NEDSS COVID-19 Data Entry Demonstration Slides</u> (Pptx, 8/27/21) <u>NEDSS COVID-19 Data Entry Guide (DEG) (PDF, V.3.0, released 11/24/2020)</u>

# Data Entry Guide (DEG)

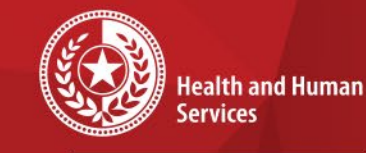

Texas Department of State Health Services

| ie Info |       | NBS Field Name                                           | De                                                                                                    | scription/Instructions                                                                                                    |
|---------|-------|----------------------------------------------------------|----------------------------------------------------------------------------------------------------|----------------------------------------------------------------------------------------------------|
| Tab     |       |                                                          | Conduct consta                                                                                                    |                                                                                                    |
|         | ⇒     | Reporting Provider                                       | Note: If not found<br>new health care p                                                                                         | r reporting provider if known.<br>I, search by city, etc. and then enter<br>rovider as needed.                                                                                                    |
|         | Clini | cal                                                      |                                                                                                    |                                                                                                    |
|         |       |                                                          | Conduct search for                                                                                                    | r physician if known.                                                                                                    |
|         | ÷     | Physician                                                | Note: Physician is<br>case. If not found,<br>new physician as n                                                                 | required for clinically diagnosed<br>search by city, etc. and then enter<br>needed.                                                                                                    |
|         | Epid  | emiologic                                                |                                                                                                    |                                                                                                    |
|         |       | Transmission Mode                                        | Select most approp<br>by which disease of<br>subject of the inve<br>Note: Most likely d                                         | priate disease transmission mechanis<br>r condition was acquired by the<br>stigation.<br>Iroplet-borne transmission. If so, sele<br>draplet-borne transmission                                                                                                    |
|         |       | Detection Method                                         | Method by which t<br>aware of the case<br>testing, prison enti<br>physical, other).                                             | he public health department was mac<br>(i.e., patient self-referral, prenatal<br>ry screening, provider reported, routi                                                                                                    |
|         | •     | Confirmation Method                                      | Select method<br>used to determine<br>case status.<br>Select laboratory<br>confirmed, epi-<br>linked, or clinical<br>diagnosis. | Laboratory confirmed – laborator<br>criteria required for case status<br>(confirmed or probable) selected wa<br>met; enter lab information into<br>COVID test table.<br>Epidemiologically linked<br>– case status selected is based on<br>epidemiological linkage; indicate<br>name and case number of epi-link in<br>appropriate fields or comments.<br>Clinical Diagnosis – Case status<br>selected is based on clinical diagnos<br>as evidenced by diagnosis reported<br>by physician or<br>health care provider. |
|         |       | Confirmation Date                                        | Date case met the<br>probable, suspect,                                                                                         | epi-case criteria (i.e., confirmed,<br>not a case, unknown).                                                                                                    |
|         | •     | Case Status                                              | Select Confirmed,<br>according to the (1<br>(2) more recent D<br>Guide.                                                         | Probable, Suspect, or Not a Case<br>() Case Classification section (p.1) or<br>SHS COVID-19 Epi Case Criteria                                                                                                    |
|         | •     | If probable, select<br>reason for case<br>classification | Select the followin<br>Meets Clinical/Epi,<br>Meets Presump La<br>Meets Vital Record<br>basis for the proba                     | g from dropdown list:<br>No Lab Conf,<br>b and Clinical or Epi, or<br>s, No Lab Confirm to indicate the<br>able case classification.                                                                                                    |
|         | •     | MMWR Week                                                | Auto-populates ba<br>MMWR Week in wh                                                                                            | sed on data entry date (i.e., the<br>nich the case should be counted).                                                                                                    |

### • The DEG lists each field in the NEDSS COVID-19 module.

- It includes a detailed explanation of each variable that can be used to complete each field.
- Required fields are marked in red.
- Example DEG page on left.
- <u>(DEG can be found at NEDSS COVID-19</u> <u>Data Entry Guide (DEG)</u>

#### 9/10/2021

# COVID-19 Public Health Resource Page

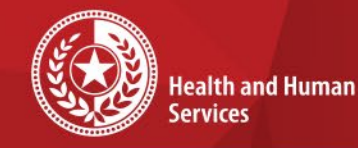

Texas Department of State Health Services

#### **COVID-19 Public Health Resource Page:**

https://dshs.texas.gov/coronavirus/public-health.aspx

#### **Disease Reporting & Case Definition Resources:**

- DSHS COVID-19 Variant Case Guidance (PDF, V.1.0, released 3/17/2021)
- DSHS COVID-19 Vaccine Breakthrough Case Guidance (PDF, V.2.0, released 6/10/2021)
- DSHS COVID-19 Reinfection Guidance (PDF, V.1.0, released 3/12/2021)
- DSHS Suspect COVID-19 Case Reporting Guidance (PDF, V.1.0, released 12/11/2020)
- <u>Determining Texas Residency for Immigrants, Refugees, and Detainees</u> (PDF, V.1.0, released 5/26/2020)
- DSHS Case Definition and Investigation Prioritization Guidance (PDF, V.2.0, released 11/01/2020)
- DSHS Epi Case Criteria Guide (PDF, V.2.0, released 11/01/2020)
- DSHS NBS Data Entry Guide (PDF, V.3.0, released 11/24/2020)

### **COVID-19 Investigation Data Entry Steps**

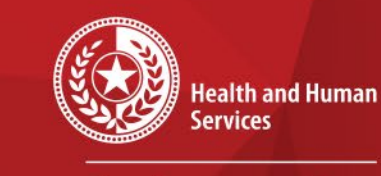

Texas Department of State Health Services

The following slides will outline these steps to input lab reports and case investigations:

- Step 1: Conduct patient record search
- Step 2: If no results are found, add new patient
- Step 3: Complete & submit patient demographics
- Step 4: Add new patient lab report if applicable
- Step 5: Add new case investigation
- Step 6: Close investigation
- Step 7: Submit notification

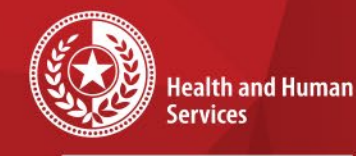

# NEDSS Login Page

Texas Department of State Health Services

Enter Username and PasswordClick 'Submit'

|                                   | Change your Password?<br>Technical FAQ<br>NEDSS Hale<br>Decumentation                                                         |  |
|-----------------------------------|----------------------------------------------------------------------------------------------------|--|
| Please<br>submi<br>Vsern<br>Passw | enter your username and password below. Once you have finished press<br>to log onto the application.<br>me:<br>ord:<br>Submit |  |

#### NEDSS COVID-19 Data Entry

### NEDSS Homepage Dashboard

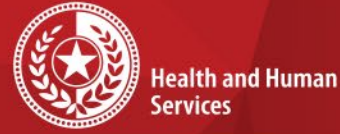

Texas Department of State

Health Services

\*

\*

\*

\*

 $\star$ 

\*

### This is the front page that will open.

| Home   Data Entry   Merge Patients   Open Investigations   Report                                                                                                    | ts   System Management                                                                                                    |   | Help   Logout                                                                                                    |   |
|----------------------------------------------------------------------------------------------------|----------------------------------------------------------------------------------------------------|---|----------------------------------------------------------------------------------------------------|---|
| Release 6.0.9-GA Dashboard                                                                                                    |                                                                                                    |   | User : Pamela Stuart                                                                                                 |   |
|                                                                                                    |                                                                                                    |   |                                                                                                    |   |
| Patient Search                                                                                                    | My Queues                                                                                                    | - | Notices                                                                                                    | • |
| Search Demographics         (By default, search uses 'Starts With'. To search using 'Contains', enter % at start of text or use Advanced Search)         Last Name:         First Name:         DOB:         DOB:         Current Sex:         Search Identifiers         Event ID Type:         Patient ID(s):         (Separate IDs by commas, semicolons, or spaces)         Search       Clear                                                                                                    | <ul> <li>Open Investigations (957)</li> <li>Approval Queue for Initial Notifications (629)</li> <li>Updated Notifications Queue (150)</li> <li>Rejected Notifications Queue (127)</li> <li>Documents Requiring Security Assignment (35404)</li> <li>Documents Requiring Review (14266)</li> </ul> |   | Monday, June 14, 2021<br>NEDSS was upgraded to 6.0.9. Please email<br>NEDSS@dshs.texas.gov if you have any problems. |   |
| Cases created - Last 7 Days                                                                                                    |                                                                                                    |   | My Reports                                                                                                    | • |
| 200<br>su of the second second s |                                                                                                    |   | There are no private reports available.                                                                              |   |

#### NEDSS COVID-19 Data Entry

# **Patient Search**

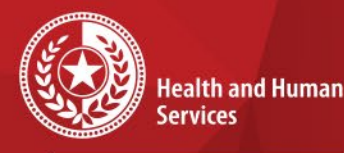

Texas Department of State Health Services

- Search for patient names or NEDSS unique identifiers such as Investigation ID or Lab ID
- The default search operator uses "starts with". You can choose Advanced Search to change the operators.

| Patient Search | ⊡                                                                                                    |
|----------------|----------------------------------------------------------------------------------------------------|
| Search Demo    | <u>graphics</u>                                                                                                    |
|                | (By default, search uses 'Starts With'. To search using<br>'Contains', enter % at start of text or use Advanced Search) |
| Last Name:     |                                                                                                    |
| First Name:    |                                                                                                    |
| DOB:           |                                                                                                    |
| Current Sex:   | ~                                                                                                    |
| Search Ident   | ifiers                                                                                                    |
| Event ID Ty    | pe:                                                                                                    |
| Patient ID     | s):                                                                                                    |
|                | (Separate IDs by commas, semicolons, or spaces)                                                                         |
|                | Search Clear Advanced Search                                                                                            |

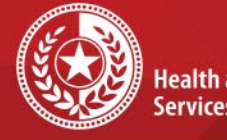

\*

\*

Health and Human Services

Texas Department of State Health Services

### **Existing Patient Record**<sup>\*</sup>

- If the patient is already in the system, their name will appear.
- Click 'Patient ID' hyperlink to open their account.

| Home   Data Entry   Open Investigations   Reports                         |                                   |                                                        | Help   Logout                    |                   |
|---------------------------------------------------------------------------|-----------------------------------|--------------------------------------------------------|----------------------------------|-------------------|
| Search Results                                                            |                                   |                                                        | User : Katherine Bourne          |                   |
|                                                                           |                                   |                                                        | New Search                       | Refine Search     |
|                                                                           |                                   |                                                        |                                  | Add New           |
| Your Search Criteria: Last Name Starts With 'ful', First Name Starts With | 'dee', DOB Equal '08/22/1992', re | sulted in 1 possible matches. Would you like to refine | your search or add a new patient | ?                 |
|                                                                           | Results 1 to 1 of 1               |                                                        |                                  |                   |
|                                                                           |                                   |                                                        | Remove                           | All Filters/Sorts |
| Patient ID Vame Age/DOB/Sex                                               | Address                           | Phone/Email                                            |                                  | ~                 |
| Legal                                                                     | Home                              | Home                                                   |                                  |                   |
|                                                                           |                                   |                                                        |                                  |                   |

# **Add New Patient**

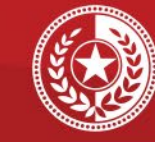

\* \* \* \* \*

Health and Human Services

Texas Department of State Health Services

- If your search results in '0 possible matches':
- Choose 'Add New' in lower right corner to add new patient

| Home   Data Entry   Open Investigations   Reports |                         |                                                    |                                                           |                                           | Help   Logout                        |                    |
|---------------------------------------------------|-------------------------|----------------------------------------------------|-----------------------------------------------------------|-------------------------------------------|--------------------------------------|--------------------|
| Search Results                                    |                         |                                                    |                                                           | User : I                                  | Katherine Bourne                     |                    |
|                                                   |                         |                                                    |                                                           |                                           | New Search   Re                      | fine Search        |
|                                                   |                         |                                                    |                                                           |                                           |                                      | Add New            |
| Your Search Criteria: Last Na                     | me Starts With 'TestPat | ient', First Name Starts With 'TestPatient', DOB E | qual '01/01/2001', Current Sex Equal 'Male',<br>patient ? | resulted in 0 possible matches, Would you | like to <u>refine your search</u> or | r <u>add a new</u> |
|                                                   |                         |                                                    |                                                           |                                           | Remove All F                         | ilters/Sorts       |
| Patient ID<br>Nothing found to display.           | <mark>↓ Name</mark>     | 2 Age/DOB/Sex                                      | Address                                                   | <mark>▼ Phone/Email</mark>                | <b>⊡</b>                             | ~                  |
|                                                   |                         |                                                    |                                                           |                                           |                                      | Add New            |

# **Patient Tab**

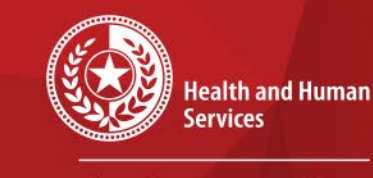

\* \* \*

\*

Texas Department of State Health Services

### Once the patient is in the system, the Patient Tab will be displayed.

• This tab contains fields to enter the patient's demographic information.

#### **NEDSS** Patient Tab

| El Basic Demographic Data<br>Collanse Subsections |               |
|---------------------------------------------------|---------------|
| General Information                               |               |
| * Information As of Date:                         | 08/12/2021    |
|                                                   |               |
|                                                   |               |
| Comments:                                         |               |
|                                                   |               |
|                                                   |               |
| El Name Information                               | DOE DURA      |
| Last Name:                                        | DOE-SMITH     |
| First Name:                                       | JOHN          |
| Middle Name:                                      |               |
| Suffix:                                           |               |
| Other Personal Details                            |               |
| DOB:                                              | 01/01/2001    |
| Current Age:                                      | 20 Years      |
| Current Sex:                                      | Male          |
| Birth Sex:                                        |               |
| Is the patient deceased?                          |               |
| Date of Death:                                    |               |
| Marital Status:                                   |               |
| Address                                           |               |
| Street Address 1:                                 |               |
| Street Address 2:                                 |               |
| City:                                             |               |
| State                                             | Terran        |
| 7                                                 |               |
| c.p.                                              |               |
| County:                                           |               |
| Census Tract:                                     |               |
| Country:                                          | United States |
| C Telephone                                       |               |
| Home Phone:                                       |               |
| Work Phone:                                       |               |
| Work Phone Ext:                                   |               |
| Cell Phone:                                       |               |
| Email:                                            |               |
|                                                   |               |

#### NEDSS COVID-19 Data Entry

# Patient Tab: Required Fields

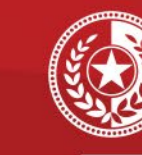

Health and Human Services

Texas Department of State Health Services

|                                |                   |                 | Submit           | Cancel | Add Extended Data |
|--------------------------------|-------------------|-----------------|------------------|--------|-------------------|
| Basic Demographic Data         |                   |                 |                  |        |                   |
| General Information            | *Da               | te will auto    | nonulate         |        |                   |
| * Information As of Date: 08/1 | 1/2021            | ite vili d'ato- | populate         |        |                   |
|                                |                   |                 |                  |        |                   |
| commente.                      |                   |                 |                  |        |                   |
|                                |                   |                 |                  |        |                   |
| Name Information               | Last Name:        | TestPatient     |                  |        |                   |
|                                | First Name:       | TestPatient     |                  |        | 1                 |
|                                | Middle Name       |                 |                  |        |                   |
|                                | Suffix:           |                 |                  |        |                   |
| Other Personal Details         | DOD:              | 01/01/2001      |                  |        |                   |
|                                | Current Age:      | 20 Years        |                  |        |                   |
|                                | Current Sex:      | Male            |                  |        |                   |
| ta the                         | patient deceased? |                 |                  |        |                   |
| _                              | Date of Death     |                 |                  |        |                   |
|                                | Marital Status:   |                 |                  |        |                   |
| Address                        | Siraal Address 5- |                 |                  |        |                   |
|                                | Street Address 2. |                 |                  |        |                   |
|                                | City              |                 |                  |        |                   |
|                                | State             | Texas           |                  |        |                   |
|                                | Zip:<br>County    |                 |                  |        |                   |
|                                | Canaua Tract      |                 |                  |        |                   |
|                                | country:          | United States   | 2                |        |                   |
| Telephone                      |                   |                 | 1                |        |                   |
|                                | Work Phone:       |                 | -                |        |                   |
|                                | Work Phone Ext    |                 | -                |        |                   |
|                                | Cell Phone:       |                 |                  |        |                   |
|                                | Email:            |                 | -27              |        |                   |
| thnicity and Hace Information  | Ethnicity         |                 | 1                |        |                   |
|                                | Race              | American Indian | or Alacka Native |        |                   |

You can press the 'tab' key on your keyboard to move between fields if you prefer.

\*

\*

### **COVID-19 Required fields:**

- Last Name
- First Name
- DOB
- Current Sex
- Is the patient deceased?
- Date of Death
- Street Address
- City
- State
- Zip
- County
- Cell Phone
- Ethnicity
- Race

#### 9/10/2021

# Patient Tab: Submit

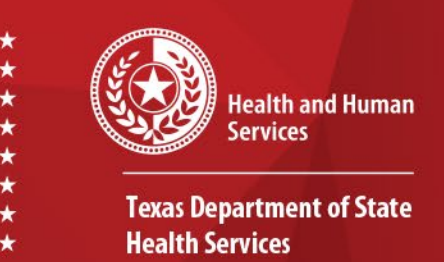

- Although only certain fields are required for data entry, DSHS recommends entering all patient data that is available.
- Once you have completed entering the data, click Submit at the bottom of the page.

|                |                   |                      | White<br>Other                 | aunit ISie |        |                   |
|----------------|-------------------|----------------------|--------------------------------|------------|--------|-------------------|
|                |                   |                      | Refused to answer<br>Not Asked |            |        |                   |
|                |                   |                      | Unknown                        |            |        |                   |
| Identification | Туре              | Assigning Authority  |                                | ID Valu    | Je     |                   |
| No Data        | has been entered. |                      |                                |            |        |                   |
|                |                   | Type:                |                                |            |        |                   |
|                |                   | Assigning Authority: |                                |            |        |                   |
|                |                   | ID Value:            |                                |            |        |                   |
|                |                   |                      |                                |            | C      | Add ID            |
|                |                   |                      | Su                             | bmit       | Cancel | Add Extended Data |
|                |                   |                      |                                |            |        |                   |

# Patient File: Add New Event

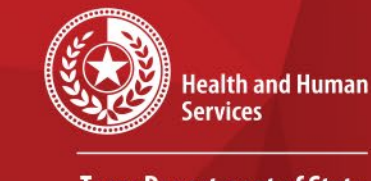

\*

 $\star$ 

Texas Department of State Health Services

- Patient File will open
- Click on 'Events' tab to add a new event.

| Home   Data Entry   Open   | Investigations   Reports                   |          |                      | Help   Logout                                 |                    |
|----------------------------|--------------------------------------------|----------|----------------------|-----------------------------------------------|--------------------|
| Patient File               |                                            |          |                      | User : Katherine Bourne                       |                    |
|                            |                                            |          |                      |                                               | Print              |
| TestPatient TestPatient    | t   Male   01/01/2001 (20 Years)           |          |                      | Patient ID:                                   | 78114962           |
| Summary Ever               | nts Demographics                           |          |                      |                                               |                    |
|                            |                                            |          |                      | Expand                                        | All   Collapse All |
| Patient Summary            |                                            |          |                      |                                               |                    |
| Go to: Patient Summary   O | en Investigations   Documents Requiring Re | view     |                      |                                               |                    |
| Patient Summary            | 0.11                                       |          | In ID Info Available | P                                             | Back to top        |
| 55 Main St.                | 555-555-5555                               | ŀ        | IO ID Into Available | Race<br>Native Hawaijan or Other Pacific Isla | ander              |
| Austin, Texas 78758        |                                            |          |                      | Ethnicity                                     |                    |
| Travis County              |                                            |          |                      | Not Hispanic or Latino                        |                    |
|                            |                                            |          |                      |                                               |                    |
| Open Investigations (0)    |                                            |          |                      |                                               | Back To Top        |
| 🖶 Documents Requiring R    | leview (0)                                 |          |                      |                                               | Back To Top        |
|                            |                                            | Previous | Next                 |                                               |                    |
| Summary Eve                | nts Demographics                           |          |                      |                                               |                    |

### **Events** Tab

| Home   Data Entry   Open Investigations   Reports                           | Help   Logout                           |     |
|-----------------------------------------------------------------------------|-----------------------------------------|-----|
| Patient File                                                                | User : Katherine Bourne                 | 6   |
|                                                                             | Prin                                    | nt  |
| Bob TestPatient   Male   01/01/2001 (20 Years)                              | Patient ID: 78463008                    |     |
| Summary Events Demographics                                                 |                                         |     |
| Go to: Investigations   Lab Reports   Morbidity Reports   Vaccinations   Tr | reatments   Documents   Contact Records | All |
| Patient Events History                                                      |                                         |     |
| Investigations (0)                                                          | Add New Back To 1                       | ΪOΡ |
| E Lab Reports (0)                                                           | Add New Back To 1                       | бор |
| Morbidity Reports (0)                                                       | Add New Back To 1                       | īοp |
| Vaccinations (0)                                                            | Add New Back To 1                       | [op |
| Treatments (0)                                                              | Back To 1                               | бр  |
| Documents (0)                                                               | Back To 1                               | бор |
| Contact Records (0)                                                         | Back To 1                               | ίοp |
|                                                                             | Previous_Next                           |     |
| Summary Events Demographics                                                 |                                         | _   |

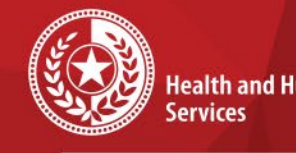

**Health and Human** 

**Texas Department of State Health Services** 

In the Events Tab, the following records can be added by selecting Add New:

- Investigation
- •Lab report

\* \* \*

- Morbidity report
- •Vaccinations
- •Treatments
- •Documents
- •Contact records

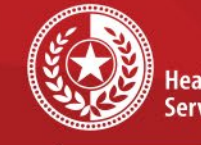

\*

Health and Human Services

Texas Department of State Health Services

### **Add New Lab Report**

If an Electronic Lab Report is not already present in the Patient File, you can add one manually:

- Select a condition
- Choose 'Novel Coronavirus 2019' from the drop-down menu
- Click Submit key

| Home   Data Entry   Open Investigations   Reports   Help   Logout |                        |
|-------------------------------------------------------------------|------------------------|
| Select Condition                                                  | User: Katherine Bourne |
|                                                                   | Submit Cancel          |
| Please select a condition:                                        |                        |
| Novel Coronavirus 2019                                            |                        |
|                                                                   | Sup nt Cancel          |
|                                                                   |                        |

### Add New Lab Report Continued

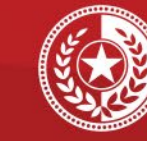

Health and Human Services

Texas Department of State Health Services

| Add Lab Report                                 |                                                                        |
|------------------------------------------------|------------------------------------------------------------------------|
| Bob TestPatient   Male   01/01/2001 (20 Years) | Patient ID: 78463008                                                   |
| Address: 1100 W 49th St, Austin, TX 78758      | SSN:                                                                   |
|                                                | * Indicates a Required Field                                           |
|                                                |                                                                        |
| Order Information                              |                                                                        |
| Facility and Provider Information              |                                                                        |
| * Reporting Facility:                          | Search - OR - Quick Code Lookup                                        |
| Reporting Facility Selected:                   |                                                                        |
| Ordering Facility:                             | Search - OR - Quick Code Lookup                                        |
| Ordering Facility Selected:                    |                                                                        |
| Same as Reporting Facility:                    | Courte and Courted and the                                             |
| Ordering Provider.                             | Search - OR - Quick Code Lookup                                        |
| Order Details                                  |                                                                        |
| * Program Area                                 |                                                                        |
| t luciadiation:                                | Austin HHS Division (City of )                                         |
| Shared Indicator:                              |                                                                        |
| Lab Report Date:                               |                                                                        |
| * Date Received by Public Health:              | 08/18/2021                                                             |
| Pregnancy Status:                              |                                                                        |
| Weeke-                                         |                                                                        |
| 10010.                                         |                                                                        |
| Test Results                                   |                                                                        |
| Ordered Test                                   |                                                                        |
| Ordered Test:                                  | Search Clear                                                           |
| Accession Number:                              |                                                                        |
| Specimen Source:                               |                                                                        |
| Specimen Site:                                 |                                                                        |
| Specimen Collection Date/Time:                 |                                                                        |
| Patient Status at Specimen Collection:         |                                                                        |
| Resulted Test                                  |                                                                        |
| Resulted Test Coded Result / Organism          | Numeric Units Taxt Result Ref Range Ref Range Status Possiti Commonits |
| No Data has been entered                       | Result Onite Text Result From To Status Result Comments                |
| * Resulted Test                                | Search Clear                                                           |
| Coded Result                                   |                                                                        |
| Numerie Reputi                                 |                                                                        |
|                                                |                                                                        |
| Units:                                         |                                                                        |
|                                                |                                                                        |
| Text Result                                    |                                                                        |
| ion result.                                    |                                                                        |
|                                                |                                                                        |
|                                                | 10                                                                     |

 Please refer to the COVID-19 Data Entry Guide (DEG) for further description of each variable, found: <u>DSHS NBS Data Entry Guide</u>

### • COVID-19 Required fields:

- Reporting Facility
- Program Area
- Jurisdiction
- Date Received by Public Health
- Pregnancy Status if female
- Specimen Source
- Specimen Collection Date/Time
- Resulted Test
- Test Result

#### 9/10/2021

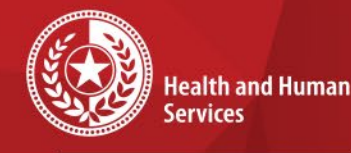

\*

\* \* +

**Add New Investigation** 

Texas Department of State Health Services

To add a new COVID-19 case investigation:

- Select a condition
- Choose 'Novel Coronavirus 2019' from the drop-down menu
- Click **Submit** key

| Home   Data Entry   Open Investigations   Reports   Help   Logout |                        |
|-------------------------------------------------------------------|------------------------|
| Select Condition                                                  | User: Katherine Bourne |
|                                                                   | Submit Cancel          |
| Please select a condition:                                        |                        |
| Novel Coronavirus 2019                                            |                        |
|                                                                   | Submit Cancel          |
|                                                                   |                        |

# New Investigation – Case Info Tab

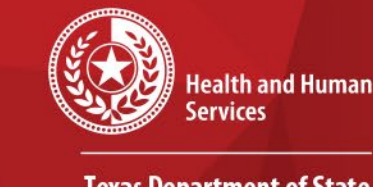

Texas Department of State Health Services

A patient file will open to enter the new investigation:

- The first page is the Patient Tab with the patient's demographic information that we completed earlier.
- You can edit this tab if needed.
- Click to open the second tab, 'Case Info'.

| Home   Data Entry   Open Investigations   Reports  <br>Add Investigation: Novel Coronavirus 2019                                                                                  | Help   Logout<br>User : Katherine Bourne |
|----------------------------------------------------------------------------------------------------|------------------------------------------|
|                                                                                                    | Submit Cancel                            |
| TestPatient TestPatient   Male   01/01/2001 (20 Years)                                                                                                    | Patient ID: 78114962                     |
| Patient Case Info Exposures Clinical Lab Results Contact Tracing Contact Records Supplemental Info                                                                                | * Indicates a Required Field             |
| Patient Information                                                                                                    | Back to top                              |
| Collarse Subsections                                                                                                    |                                          |
| Comments:                                                                                                    |                                          |
| Name Information                                                                                                    |                                          |
| Middle Name: Last Name: Suffix:                                                                                                    |                                          |
| Other Personal Details                                                                                                    |                                          |
| Date of Birth: (1101/2001) und<br>Reported Age: 20<br>Reported Age Units: Years w<br>Country of Birth: Current Sex: Male w<br>Is the patient deceased? No w<br>Deceased Date: und |                                          |
| Marital Status:                                                                                                    |                                          |
| El Reporting Address for Case Counting Street Address 1: [55 Main St. Street Address 2: City: Austin State: [Texas                                                                |                                          |

# New Investigation -Case Info Tab

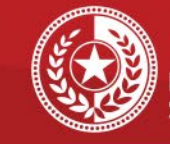

Health and Human Services

Texas Department of State Health Services

|                                                                                                    | ale   01/01/2001 (20 Years)                                                                                                    |                  |          |              |             | Patient II             | <b>D:</b> 78114                  | 962         |
|----------------------------------------------------------------------------------------------------|----------------------------------------------------------------------------------------------------|------------------|----------|--------------|-------------|------------------------|----------------------------------|-------------|
|                                                                                                    |                                                                                                    |                  |          |              | *           | Indicate               | s a Requi                        | red Field   |
| Investigation Information                                                                                |                                                                                                    |                  |          |              |             |                        |                                  |             |
| Investigation Details                                                                                    |                                                                                                    |                  |          |              |             |                        |                                  |             |
|                                                                                                    | * Jurisdiction:                                                                                                    | Austin HHS       | Division | City of )    |             |                        |                                  |             |
|                                                                                                    | THT Jurisdiction:                                                                                                    |                  |          |              |             |                        |                                  |             |
|                                                                                                    | THT Source Type:                                                                                                    |                  |          |              |             |                        |                                  |             |
|                                                                                                    | Record Source:                                                                                                    | 001/00_40        |          |              |             |                        |                                  |             |
|                                                                                                    | Program Area:                                                                                                    | 08/11/2021       |          |              |             |                        |                                  |             |
|                                                                                                    | * Investigation Statue:                                                                                                    | Onen             | Note: )  | ou will char | ide this to | Closed a               | fter the case                    | is finished |
|                                                                                                    | * Shared Indicator:                                                                                                    |                  |          |              |             |                        |                                  |             |
|                                                                                                    | State Case ID:                                                                                                    |                  |          |              |             |                        |                                  |             |
|                                                                                                    | THT Case ID:                                                                                                    |                  |          |              |             |                        |                                  |             |
|                                                                                                    | Call Status:                                                                                                    |                  |          |              |             |                        |                                  |             |
|                                                                                                    | Reason:                                                                                                    |                  |          |              |             |                        |                                  |             |
| Investigator                                                                                             |                                                                                                    |                  |          |              |             |                        |                                  |             |
|                                                                                                    | Investigator:                                                                                                    | Search           | - OR -   |              | 0           | Quick Cod              | e Lookup                         | ]           |
|                                                                                                    | Investigator Selected:                                                                                                    |                  |          |              |             |                        |                                  |             |
|                                                                                                    | Date Assigned to Investigation:                                                                                                    |                  |          |              |             |                        |                                  |             |
|                                                                                                    |                                                                                                    |                  |          |              |             |                        |                                  |             |
| Reporting Information                                                                                    |                                                                                                    |                  |          |              |             |                        |                                  |             |
| Kev Report Dates                                                                                         |                                                                                                    |                  |          |              |             |                        |                                  |             |
|                                                                                                    | Date of Report:                                                                                                    |                  |          |              |             |                        |                                  |             |
|                                                                                                    |                                                                                                    |                  |          |              |             |                        |                                  |             |
|                                                                                                    | Earliest Date Reported to County:                                                                                                    |                  |          |              |             |                        |                                  |             |
|                                                                                                    | Earliest Date Reported to County:<br>Earliest Date Reported to State:                                                                                                    |                  |          |              |             |                        |                                  |             |
| Reporting Organization                                                                                   | Earliest Date Reported to County:<br>Earliest Date Reported to State:                                                                                                    |                  |          |              |             |                        |                                  |             |
| Reporting Organization                                                                                   | Earliest Date Reported to County:<br>Earliest Date Reported to State:<br>Reporting Source Type:                                                                                                    |                  |          |              |             |                        |                                  |             |
| Reporting Organization                                                                                   | Earliest Date Reported to County:<br>Earliest Date Reported to State:<br>Reporting Source Type:<br>Reporting Organization:                                                                                                    | Search           | - OR -   |              |             | Quick Cod              | e Lookup                         | 1           |
| Reporting Organization                                                                                   | Earliest Date Reported to County:<br>Earliest Date Reported to State:<br>Reporting Source Type:<br>Reporting Organization:<br>Reporting Organization Selected:                                                                                    | Search           | - OR -   |              |             | Quick Cod              | e Lookup                         | ]           |
| Reporting Organization<br>Reporting Provider                                                             | Earliest Date Reported to County:<br>Earliest Date Reported to State:<br>Reporting Source Type:<br>Reporting Organization:<br>Reporting Organization Selected:                                                                                    | Search           | - OR -   |              | [           | Quick Cod              | e Lookup                         | ]           |
| Reporting Organization<br>Reporting Provider                                                             | Earliest Date Reported to County:<br>Earliest Date Reported to State:<br>Reporting Source Type:<br>Reporting Organization:<br>Reporting Organization Selected:<br>Reporting Provider:                                                             | Search           | - OR - [ |              |             | Quick Cod<br>Quick Cod | e Lookup<br>e Lookup             | ]           |
| Reporting Organization<br>Reporting Provider                                                             | Earliest Date Reported to County:<br>Earliest Date Reported to State:<br>Reporting Source Type:<br>Reporting Organization:<br>Reporting Organization Selected:<br>Reporting Provider:<br>Reporting Provider Selected:                             | Search           | - OR - ( |              |             | Quick Cod<br>Quick Cod | e Lookup<br>e Lookup             | ]           |
| Reporting Organization<br>Reporting Provider<br>Reporting County                                         | Earliest Date Reported to County:<br>Earliest Date Reported to State:<br>Reporting Source Type:<br>Reporting Organization:<br>Reporting Organization Selected:<br>Reporting Provider:<br>Reporting Provider:                                      | Search<br>Search | - OR - [ |              | C           | Quick Cod<br>Quick Cod | e Lookup<br>e Lookup             | ]           |
| Reporting Organization<br>Reporting Provider<br>Reporting County                                         | Earliest Date Reported to County:<br>Earliest Date Reported to State:<br>Reporting Source Type:<br>Reporting Organization:<br>Reporting Organization Selected:<br>Reporting Provider:<br>Reporting Provider Selected:                             | Search           | - OR - [ |              |             | Quick Cod<br>Quick Cod | e Lookup<br>e Lookup             | ]           |
| Reporting Organization<br>Reporting Provider<br>Reporting County<br>Official                             | Earliest Date Reported to County:<br>Earliest Date Reported to State:<br>Reporting Source Type:<br>Reporting Organization:<br>Reporting Organization Selected:<br>Reporting Provider:<br>Reporting Provider Selected:                             | Search           | - OR - [ |              |             | Quick Cod<br>Quick Cod | e Lookup<br>e Lookup             | ]           |
| Reporting Organization<br>Reporting Provider<br>Reporting County<br>] Clinical<br>Physician              | Earliest Date Reported to County:<br>Earliest Date Reported to State:<br>Reporting Source Type:<br>Reporting Organization:<br>Reporting Organization Selected:<br>Reporting Provider:<br>Reporting Provider Selected:                             | Search           | - OR - ( |              |             | Quick Cod              | e Lookup                         | )<br>)      |
| Reporting Organization<br>Reporting Provider<br>Reporting County<br>] Clinical<br>Physician              | Earliest Date Reported to County:<br>Earliest Date Reported to State:<br>Reporting Source Type:<br>Reporting Organization:<br>Reporting Organization Selected:<br>Reporting Provider:<br>Reporting Provider Selected:<br>Physician:<br>Physician: | Search<br>Search | - OR - ( |              |             | Quick Cod<br>Quick Cod | e Lookup<br>e Lookup<br>e Lookup | )<br>)<br>) |
| Reporting Organization<br>Reporting Provider<br>Reporting County<br>] <mark>Clinical</mark><br>Physician | Earliest Date Reported to County:<br>Earliest Date Reported to State:<br>Reporting Source Type:<br>Reporting Organization:<br>Reporting Organization Selected:<br>Reporting Provider Selected:<br>Physician:<br>Physician:                        | Search<br>Search | - OR - [ |              |             | Quick Cod<br>Quick Cod | e Lookup<br>e Lookup<br>e Lookup | )<br>)<br>) |

 Please refer to the COVID-19 Data Entry Guide (DEG) for further description of each variable, found: <u>DSHS NBS Data Entry Guide</u>

### **COVID-19 Required fields:**

- Jurisdiction
- Investigation Start Date
- Investigation Status
- Date of Report
- Earliest Date Reported to County
- Earliest Date Reported to State
- Reporting Source Type

### New Investigation – Case Info Tab Continued

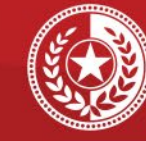

Health and Human Services

Texas Department of State Health Services

| Transmission mode:                                                                                                    |                                                                                                    |
|----------------------------------------------------------------------------------------------------|----------------------------------------------------------------------------------------------------|
| Detection Method:                                                                                                    |                                                                                                    |
|                                                                                                    | (Use Ctrl to select more than one)                                                                                                    |
|                                                                                                    | Active Surveillance                                                                                                    |
|                                                                                                    | Case/Outbreak Investigation                                                                                                    |
| Contimation wethod:                                                                                                    | Epidemiologically linked                                                                                                    |
|                                                                                                    | Laboratory confirmed                                                                                                    |
|                                                                                                    | Selected Values:                                                                                                    |
| Confirmation Date:                                                                                                    |                                                                                                    |
| Case Status:                                                                                                    |                                                                                                    |
| If probable, select reason for case classification:                                                                                                    |                                                                                                    |
| MMWR Week:                                                                                                    | 32 *This will auto-populate.                                                                                                    |
| MMWR Year                                                                                                    | 2021 *This will auto-populate.                                                                                                    |
| initial for the second second s                                                                                                    | and the second second s |
| General Comments                                                                                                    |                                                                                                    |
| Constal Comments                                                                                                    |                                                                                                    |
| General Comments                                                                                                    |                                                                                                    |
|                                                                                                    |                                                                                                    |
| General Comments:                                                                                                    |                                                                                                    |
|                                                                                                    |                                                                                                    |
|                                                                                                    |                                                                                                    |
|                                                                                                    |                                                                                                    |
|                                                                                                    |                                                                                                    |
| Place Of Residence                                                                                                    |                                                                                                    |
| Place Of Residence                                                                                                    |                                                                                                    |
| Place Of Residence                                                                                                    |                                                                                                    |
| ] Place Of Residence<br>Place of Residence<br>Is the patient a U.S. resident?:                                                                                                    |                                                                                                    |
| Place Of Residence Place of Residence Is the patient a U.S. resident?: Country of Usual Residence: Which would heat describe where the partient are striber.                                                                                                    |                                                                                                    |
| Place Of Residence Place Of Residence Is the patient a U.S. resident?: Country of Usual Residence: Which would best describe where the patient was staying at the time of lines onset?                                                                                                    |                                                                                                    |
| Place Of Residence<br>Place of Residence<br>Is the patient a U.S. resident?;<br>Country of Usual Residence;<br>Which would best describe where the patient was staying at the time<br>of illness onest?;<br>Residence Description;                                                                                                    |                                                                                                    |
| Place Of Residence           Place of Residence           Is the patient a U.S. residence:           Country of Usual Residence:           Which would best describe where the patient was staying at the time of linese onset?:           Residence Description:                                                                                                    |                                                                                                    |
| Place of Residence Place of Residence Is the patient a U.S. resident?: Country of Usual Residence: Which would best describe where the patient was staying at the time of United State Country Residence Description: Coccupation Information                                                                                                    |                                                                                                    |
| Place Of Residence Place Of Residence Is the patient a U.S. resident?: Country of Usual Residence: Which would best describe where the patient was staying at the time of illness onset?. Residence Description: Coccupation Information Occupation Details                                                                                                    |                                                                                                    |
| Place Of Residence Place Of Residence Is the patient a U.S. resident?: Country of Usual Residence: Which would best describe where the patient was staying at the time of United Statement of United Statement of United Statemen |                                                                                                    |
| Place of Residence Place of Residence Is the patient a U.S. resident?: Country of Usual Residence: Which would best describe where the patient was staying at the time of Unities on war? Residence Description: Cocupation Information Cocupation: Unemployed:                                                                                                    |                                                                                                    |
| Place of Residence  Place of Residence  Is the patient a U.S. residence  Country of Usual Residence  Which would best describe where the patient was staying at the time of Uness on etc.  Cocupation Information  Cocupation Details  Current Cocupation: Unemployed:  Student:                                                                                                    |                                                                                                    |
| Place of Residence Place of Residence Is the patient a U.S. residence Country of Usual Residence: Which would best describe where the patient was staying at the time of illness onset?. Residence Description: Cocupation Information Cocupation Cocupation: Unemployed: Student: Name of School:                                                                                                    |                                                                                                    |
| Place Of Residence  Place Of Residence  Is the patient a U.S. residence: Country of Usual Residence: Which would best describe where the patient was staying at the time of Unempione Description: Occupation Information  Occupation Details  Current: Unempioped: Student: Name of School: Is this person                                                                                                    |                                                                                                    |
| Place of Residence  Place of Residence Is the patient a U.S. residence Used the statement of the statement of the statement  |                                                                                                    |
| Place of Residence  Place of Residence  Is the patient a U.S. residence Country of Usual Residence Which would best describe where the patient was staying at the time of illness onset?. Residence Description Cocupation Information  Occupation Information  Cocupation Information  Student Student Stude |                                                                                                    |
| Place of Residence Place of Residence Is the patient a U.S. resident? Country of Usual Residence Which would best describe where the patient was staying at the time of uliness onex? Residence Description: Corrent Coccupation Unemployed: Student Is this person associated with a day care facility?: Is thin person Is thin person Is thin |                                                                                                    |
| Place of Residence  Place of Residence Is the patient a U.S. residence Used the statement of the statement of the statement  |                                                                                                    |

### **Required fields (Continued):**

\* \* +

- Confirmation Method
- Case Status
- If probable, select reason for case classification
- MMWR Week \**will auto-populate*
- MMWR Year \**will auto-populate*

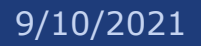

### New Investigation – Exposures Tab

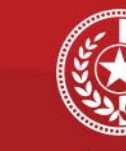

Health and Human Services

Texas Department of State Health Services

| Date Left |
|-----------|
|           |
|           |
|           |
|           |
|           |
|           |
| Add       |
|           |
|           |
|           |
|           |
|           |
|           |
|           |
|           |
|           |
|           |
|           |
|           |
|           |
|           |

### Click on the next tab to open *Exposures* tab.

### **Required fields:**

- During the 14 days prior to onset, did the patient have close contact with another COVID-19 case?
- Is the patient a health care worker?
- Is this case part of an outbreak?
- Outbreak Name (if applicable)
- Outbreak Name 2 (if applicable)
- International Travel
- Domestic Travel

#### 9/10/2021

### New Investigation – Clinical Tab

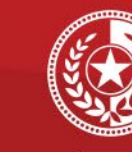

Health and Human Services

Texas Department of State Health Services

| Disease Acquisition                                           | and Chatta                                                  |                                                                                                    |                                                                              |                             |
|---------------------------------------------------------------|-------------------------------------------------------------|----------------------------------------------------------------------------------------------------|------------------------------------------------------------------------------|-----------------------------|
| Imp                                                           | oried State:                                                |                                                                                                    |                                                                              |                             |
| Im                                                            | ported City:                                                |                                                                                                    |                                                                              |                             |
| Impor                                                         | ted County:                                                 |                                                                                                    |                                                                              |                             |
| Binational Reporting                                          |                                                             |                                                                                                    |                                                                              |                             |
|                                                               | Exposure to sur                                             | ct more than of<br>spected produ                                                                                                    | one)<br>ct from Canada or Mexico<br>Mexico or Canada                         |                             |
| Binational Reporting Criteri                                  | a: Other situations<br>Potentially expo<br>Potentially expo | that may required by a residence of the second second seco | uire binational notification<br>dent of Mexico or Canada<br>Aexico or Canada | or coordination of response |
|                                                               | Selected Value                                              | ada or Movio<br>S:                                                                                                    | <u>^</u>                                                                     |                             |
|                                                               |                                                             |                                                                                                    |                                                                              |                             |
|                                                               |                                                             |                                                                                                    |                                                                              |                             |
| Signs And Symptoms                                            |                                                             |                                                                                                    |                                                                              |                             |
| COVID-19 Case Details                                         |                                                             |                                                                                                    |                                                                              |                             |
| Date of first positive sp                                     | ecimen collection:                                          |                                                                                                    |                                                                              |                             |
|                                                               | Diagnosis Date:                                             |                                                                                                    |                                                                              |                             |
| Earlies                                                       | t Date Suspected:                                           |                                                                                                    |                                                                              |                             |
| Date o                                                        | f Symptom Onset:                                            |                                                                                                    |                                                                              |                             |
| Date of Syn                                                   | nptom Resolution:                                           |                                                                                                    |                                                                              |                             |
|                                                               | Illness Duration:                                           |                                                                                                    |                                                                              |                             |
| Illne                                                         | ss Duration Units:                                          |                                                                                                    |                                                                              |                             |
|                                                               | Age at Onset:                                               | *This                                                                                                    | s will auto-populate.                                                        |                             |
| A                                                             | ge at Onset Units:                                          |                                                                                                    |                                                                              |                             |
| Lon                                                           | g COVID Indicator:                                          |                                                                                                    |                                                                              |                             |
| Symptoms present during                                       | course of illness:                                          |                                                                                                    |                                                                              |                             |
| Symptoms                                                      |                                                             |                                                                                                    |                                                                              |                             |
| Fever >100.4F (38C):                                          |                                                             |                                                                                                    |                                                                              |                             |
| Highest Measured Temperature:                                 |                                                             |                                                                                                    |                                                                              |                             |
| Subjective fever (felt feverish):                             |                                                             |                                                                                                    |                                                                              |                             |
| Cougn (new onset or worsening of chronic<br>cough):           |                                                             |                                                                                                    |                                                                              |                             |
| Sore Throat:                                                  |                                                             |                                                                                                    |                                                                              |                             |
| Shortness of Breath (dyspnea):                                |                                                             |                                                                                                    |                                                                              |                             |
| Chills:                                                       |                                                             |                                                                                                    |                                                                              |                             |
| Headache:                                                     |                                                             |                                                                                                    |                                                                              |                             |
| Muscle aches (myalgia):                                       |                                                             |                                                                                                    |                                                                              |                             |
| Vomiting:                                                     |                                                             |                                                                                                    |                                                                              |                             |
| Abdominal Pain or Tenderness:                                 |                                                             |                                                                                                    |                                                                              |                             |
| Diarrhea (=3 loose/looser than normal<br>stools/24hr period); |                                                             |                                                                                                    |                                                                              |                             |
| New Olfactory and Taste Disorder:                             |                                                             |                                                                                                    |                                                                              |                             |
| ,                                                             |                                                             |                                                                                                    |                                                                              |                             |
| Loss of appetite:                                             |                                                             |                                                                                                    |                                                                              |                             |

### Click on the next tab to open *Clinical* tab. **Required fields:**

- Date of the positive specimen collection
- Diagnosis Date
- Earliest Date Suspected
- Date of Symptom Onset
- Age at Onset
- Symptoms present during course of illness

### New Investigation – Clinical Tab Continued

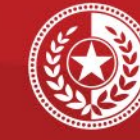

Health and Human Services

Texas Department of State Health Services

| Symptoms                                                         |                                                 |
|------------------------------------------------------------------|-------------------------------------------------|
| Runny nose (rhinorrhea):                                         |                                                 |
| Wheezing:                                                        |                                                 |
| Chest Pain:                                                      |                                                 |
|                                                                  |                                                 |
|                                                                  |                                                 |
| Other Symptoms:                                                  |                                                 |
|                                                                  |                                                 |
|                                                                  |                                                 |
| Symptom Notes                                                    |                                                 |
|                                                                  |                                                 |
| Symptom Notes:                                                   |                                                 |
|                                                                  |                                                 |
|                                                                  |                                                 |
|                                                                  |                                                 |
| Medical History                                                  |                                                 |
| Pre-Existing Conditions                                          |                                                 |
| Does the patient have any underlying health                      | conditions? If yes,                             |
| Medical History                                                  | ron the following r.                            |
| Is the natient pregnant?                                         |                                                 |
| Diabates Mellitus:                                               | *Fill out the medical conditions as applicable. |
| Cardiovacular diseases                                           |                                                 |
|                                                                  |                                                 |
|                                                                  |                                                 |
| Chronic Pulmonary Disease.                                       |                                                 |
| Chronic Kidney disease:                                          |                                                 |
| Chronic Liver disease:                                           |                                                 |
| Immunosuppressive Condition:                                     |                                                 |
| Asthma:                                                          |                                                 |
| Hemoglobin disorders (e.g. sickle cell<br>disease, thalassemia): |                                                 |
| Severe Obesity (BMI >=40):                                       |                                                 |
|                                                                  |                                                 |
| Secult Other Underlying Condition of St.                         |                                                 |
| Behavior:                                                        |                                                 |
|                                                                  |                                                 |
|                                                                  |                                                 |
|                                                                  |                                                 |
| Hospitalization Information                                      |                                                 |
| Hoppital                                                         |                                                 |
| Was the patient bosnitalize                                      | ed for this illness?:                           |
| patient hospitalize                                              | Hospital Search - OF - Ouick Code Lookup        |
|                                                                  | Hospital Selected:                              |
|                                                                  | Admission Date:                                 |
|                                                                  |                                                 |
|                                                                  |                                                 |

# Click on the next tab to open *Clinical* tab.

### **Required fields:**

- Does the patient have any underlying health conditions?
- If yes, please select status of each of the following?
- Is the patient pregnant?
  - (If male will not populate)
- Was the patient hospitalized for this illness?
- Hospital (if applicable)
- Admission Date (if applicable)

### **New Investigation – Clinical Tab (Continued) & Vaccination Information**

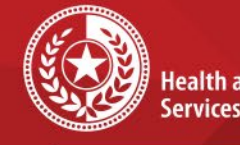

**Health and Human** Services

**Texas Department of State Health Services** 

|                                                                                                    | Discharge Date:                                                                                                    |                                           |   |  |
|----------------------------------------------------------------------------------------------------|----------------------------------------------------------------------------------------------------|-------------------------------------------|---|--|
| Total Duration of Stay in                                                                                                    | the Hospital (in days):                                                                                                    |                                           |   |  |
| Was the patie                                                                                                    | nt admitted to an ICU?:                                                                                                    |                                           |   |  |
|                                                                                                    | ICU Admission Date:                                                                                                    |                                           |   |  |
|                                                                                                    |                                                                                                    |                                           |   |  |
| Clinical Information                                                                                                    |                                                                                                    |                                           |   |  |
| Treatment                                                                                                    |                                                                                                    |                                           |   |  |
|                                                                                                    | Intubation:                                                                                                    |                                           |   |  |
| Did the r                                                                                                    | atient receive ECMO?                                                                                                    |                                           |   |  |
| Did the nationt receive m                                                                                                    | echanical ventilation?                                                                                                    |                                           |   |  |
| Total days with                                                                                                    | Apphanical Ventilation:                                                                                                    |                                           |   |  |
| Total days with                                                                                                    | nechanical ventilation.                                                                                                    |                                           |   |  |
| Clinical Findings                                                                                                    | Halashaa a dahada waxay                                                                                                    |                                           |   |  |
| Was the patient diagnosed with pneumonia (                                                                                                    | clinical or radiologic)?:                                                                                                    |                                           |   |  |
| Was the patient diagnosed with ac                                                                                                    | syndrome?:                                                                                                    |                                           |   |  |
| Was the patient diagnosed with severe acute r                                                                                                    | espiratory syndrome?:                                                                                                    |                                           |   |  |
| Did the patient have an                                                                                                    | bnormal chest X-ray?:                                                                                                    |                                           |   |  |
| Did the patient ha                                                                                                    | ve an abnormal EKG?:                                                                                                    |                                           |   |  |
| Did the patien                                                                                                    | die from this illness?:                                                                                                    |                                           |   |  |
| Did the patient have another diagnosis/eti                                                                                                    | ology for their illness?:                                                                                                    |                                           |   |  |
|                                                                                                    |                                                                                                    |                                           |   |  |
| St                                                                                                    | ecify Other Diagnosis:                                                                                                    |                                           |   |  |
| Si                                                                                                    | ecify Other Diagnosis:                                                                                                    |                                           |   |  |
| St<br>Is the pat                                                                                                    | ecify Other Diagnosis:                                                                                                    |                                           |   |  |
| S <sub>1</sub><br>Is the pat<br><u>COVID-19 Reinfection Information</u>                                                                                                    | ecify Other Diagnosis:                                                                                                    |                                           |   |  |
| S <sub>I</sub><br>Is the pat<br><u>COVID-19 Reinfection Information</u>                                                                                                    | ecify Other Diagnosis:<br>ient isolated at home?:<br>Reinfection Indicator:                                                                                                    |                                           |   |  |
| Sj<br>Is the pat<br><u>COVID-19 Reinfection Information</u><br>_                                                                                                    | ecify Other Diagnosis:                                                                                                    |                                           |   |  |
| Si<br>Is the pat<br><u>COVID-19 Reinfection information</u>                                                                                                    | ecify Other Diagnosis:                                                                                                    |                                           |   |  |
| Si<br>Is the pat<br><u>COVID-19 Reinfection Information</u>                                                                                                    | ecify Other Diagnosis:<br>ent isolated at home?:<br>Reinfection Indicator:                                                                                                    |                                           |   |  |
| si<br>Is the part<br>COVID-19 Reinfection Information                                                                                                    | ecify Other Diagnosis:                                                                                                    |                                           |   |  |
| Si<br>Is the part<br>COVID-19 Reinfection Information<br>COVID-19 Vaccination Information<br>Vaccine Interpretive Cuestions<br>Did subject wer recive a disease-<br>containing vaccine?.<br>Vaccination Desse Prior to Onset                                                                                                    | ecify Other Diagnosis:                                                                                                    |                                           | _ |  |
| Si<br>Is the part<br>COVID-19 Reinfection information<br>COVID-19 Vaccination Information<br>Vaccine interpretive Questions<br>Did subject ever receive a disease-<br>containing vaccine?.<br>Vaccination Doses Prior to Onset:<br>Date of Late Dates Prior to Unset                                                                                                    | ecify Other Diagnosis:<br>ent isolated at home?:<br>Reinfection Indicator:                                                                                                    |                                           |   |  |
| Si<br>Is the part<br>COVID-19 Reinfection Information<br>COVID-19 Vaccination Information<br>Vaccine Interpretive Questions<br>Did subject warrelives diseases<br>Vaccination Doses Prior to Onset:<br>Date of Last Dose Prior to Illness Onset:<br>Date of Last Dose Prior to Illness Onset:                                                                                                    | ecify Other Diagnosis: ent isolated at home?: Reinfection Indicator:                                                                                                    |                                           |   |  |
| Si<br>Is the part<br>COVID-19 Reintection Information<br>COVID-19 Vaccination Information<br>Vaccine Interpretive Questions<br>Did subject war recieve a disease-<br>containing vaccine?:<br>Vaccination Desse Prior to Ifon Sonset:<br>Date of Last Dose Prior to Ifon Sonset:<br>Vaccinated per ACIP Recommendations:<br>Persone Native Interpret war ACIP                                                                                                    | ecify Other Diagnosis: ent isolated at home?: Reinfection Indicator:                                                                                                    |                                           |   |  |
| Si<br>Is the part<br>COVID-19 Reinfection Information<br>COVID-19 Vaccination Information<br>Vaccine Interpretive Curestions<br>Did subject ever recieve a disease<br>containing vaccines:<br>Vaccination Doses Prior to Ones:<br>Vaccination Doses Prior to Illness Ones:<br>Vaccinated per ACIP Recommendations:<br>Recommendations:                                                                                                    | ecify Other Diagnosis:                                                                                                    |                                           |   |  |
| Si<br>Is the part<br>COVID-19 Reinfection Information<br>COVID-19 Vaccination Information<br>Did subject over receive a disease<br>Old subject over receive a disease<br>Vaccination Desse Prior to Onset<br>Vaccination Desse Prior to Illness Onset<br>Vaccinated per ACIP Recommendations:<br>Reason Not Vaccinated Per ACIP<br>Recommendations:<br>Recommendations:                                                                                                    | ecify Other Diagnosis:<br>ent isolated at home?:<br>Reinfection Indicator:                                                                                                    |                                           |   |  |
| Si<br>Is the part<br>COVID-19 Reinfection Information<br>COVID-19 Vaccination Information<br>Vaccine Information<br>Did subject war receive a disease-<br>centaining vaccines:<br>Vaccination Desse Prior to Illness Onest<br>Date of Last Dese Prior to Illness Onest<br>Cascinated per ACIP Recommendations:<br>Reason Not Vaccinate Prior ACIP<br>Recommendations:                                                                                                    | ecify Other Diagnosis:<br>ent isolated at home?:<br>Reinfection Indicator:<br>University and the second second se                                                                                                    | ated. Unveconated                         |   |  |
| Si<br>Is the part<br>COVID-19 Reinfection Information<br>COVID-19 Vaccination Information<br>Vaccine Interpretive Cureations<br>Old subject wer recieve a disease<br>Containing vaccines:<br>Vaccination Doses Prior to Omset<br>Use Prior to Illness Onset<br>Vaccinated per ACIP Recommendations:<br>Reason Not Vaccinated Per ACIP<br>Recommendations:<br>Vaccine History Comments:                                                                                                    | ecify Other Diagnosis:<br>ent isolated at home?:<br>Reinfection Indicator:                                                                                                    | ated, Unvacinated                         |   |  |
| Si<br>Is the part<br>COVID-19 Reinfection Information<br>COVID-19 Vaccination Information<br>Vaccine Interpretive Questions<br>Did subject over recieve a disease-<br>Containing vaccination<br>Did subject over recieve a disease-<br>Containing vaccination<br>Did subject over recieve a disease-<br>Did subject over recieve a disease-<br>Did subject over recieve a disease-<br>Did subject over recieve a disease-<br>Did subject over recieve a disease-<br>Did subject over recieve a disease-<br>Did subject over recieve a disease-<br>Did subject over recieve a disease-<br>Did subject over recieve a disease-<br>Did subject over recieve a disease-<br>Did subject over recieve a disease-<br>Did subject over recieve a disease-<br>Did subject over recieve a disease-<br>Did subject over recieve a disease-<br>Did subj                     | eelify Other Diagnosis:<br>ent isolated at home?:<br>Reinfection Indicator:<br>Support of the second second s                                                                                                    | ated, Unvacinated                         |   |  |
| Si<br>Is the part<br>COVID-19 Vaccination Information<br>COVID-19 Vaccination Information<br>Vaccine Interpret Vectors<br>Dissipation Desse Prior to Onset:<br>Vaccination Desse Prior to Onset:<br>Vaccinated per ACIP Recommendations:<br>Reason Not Vaccinated Per ACIP<br>Recommendations:<br>Vaccine History Comments:                                                                                                    | eelify Other Diagnosis:<br>ent isolated at home?:<br>Reinfection Indicator:<br>Beinfection Indicator:<br>Beinfection Indicator:<br>Beinfection Indicator:<br>Beinfection Status:<br>Fully vaccination Status:<br>Pully vaccination Status:<br>Pully vaccination Status:<br>Pully vaccination Status:<br>Pully racentation. Partially vaccina<br>Prizer-BioNTech, Moderna, John                                                                                                    | ated, Unvacinated son & Johnson, Other    |   |  |
| Si<br>Is the part<br>COVID-19 Reinfection Information<br>COVID-19 Vaccination Information<br>Did subject watering<br>Did subject watering<br>Vaccination Doses Prior to Onset:<br>Vaccination Doses Prior to Onset:<br>Vaccinated per ACIP Recommendations:<br>Vaccinated per ACIP Recommendations:<br>Vaccine History Comments:                                                                                                    | ecify Other Diagnosis:<br>ent isolated at home?:<br>Reinfection Indicator:<br>Subjects Anew variables:<br>Subjects Vaccimation Status:<br>Fully vaccimated, Partially vaccim<br>Watcher Received:<br>Pflzer-BioNTech, Moderna, John                                                                                                    | ated, Unvacinated                         |   |  |
| Si<br>Is the part<br>COVID-19 Reinfection Information<br>COVID-19 Vaccination Information<br>Vaccine Interpretive Questions<br>Did subject ever recives a disease-<br>containing vaccination Deser Frider to Consci-<br>Vaccination Deser Prior to Illness Onsei:<br>Vaccinated per ACIP Recommendations:<br>Reason Not Vaccinate Par ACIP<br>Recommendations:<br>Vaccine History Comments:                                                                                                    | ecify Other Diagnosis:<br>ent isolated at home?:<br>Reinfection Indicator:<br>Subjects Vacchaelon Status:<br>Subjects Vacchaelon Status:<br>Fully vaccinet Artially vacchaelon Artially vacchaelon<br>Pfizer-BioVTech, Moderna, John<br>ye tests >14 days aftgr                                                                                                    | ated, Unvaccinated                        |   |  |
| Si<br>Is the part<br>COVID-19 Vaccination Information<br>COVID-19 Vaccination Information<br>Vaccine Interpretive Cuestions<br>Did subject ever recieve ad disease-<br>containing vaccines;<br>Vaccination Desse Prior to Onset:<br>Vaccinated per ACIP Recommendations;<br>Reason Not Vaccinated Per ACIP<br>Recommendations;<br>Vaccine History Comments;<br>Vaccine History Comments;<br>Vaccine History Comments;<br>Vaccine History Course;<br>Vaccine History Course;<br>Vaccine History Course;<br>Vaccine History Course;<br>Vaccine Resekthrough Questions<br>Ware there any SARS-COV2 RNA or Appending<br>Variant and Starts; Covid Plana or and                                                                                                    | ecify Other Diagnosis:<br>ent isolated at home?:<br>Reinfection Indicator:<br>Beinfection Indicator:<br>Beinfe | ated, Unvacinated<br>son & Johnson, Other |   |  |
| Si<br>Is the part<br>COVID-19 Reinfection Information<br>COVID-19 Vaccination Information<br>Vaccine Intercentive Questions<br>Did subject over recives a disease-<br>containing vaccination<br>Did subject over recives a disease-<br>containing vaccination<br>Did subject over recives a disease-<br>containing vaccination<br>Did subject over recives a disease-<br>containing vaccination<br>Did subject over recives a disease-<br>containing vaccination<br>Resonnendations:<br>Vaccine History Comments:<br>Vaccine History Comments:<br>Vaccine Histo | ecify Other Diagnosis:<br>ent isolated at home?:<br>Reinfection Indicator:<br>Subjects Vaccination Status<br>Fully vaccination Status<br>Pitzer-BioNTech, Moderna, John<br>ve teats >14 days after<br>imany vaccine series?:<br>gen positive tests with<br>s -45 days borter the:                                                                                                    | ated, Unvacinated                         |   |  |

### **Required fields:**

If patient was hospitalized:

- Discharge Date
- Was the patient admitted to an ICU?
- Intubation
- Did the patient receive ECMO?
- Did the patient receive mechanical ventilation?

\*

- Was the patient diagnosed with pneumonia?
- Was the patient diagnosed with acute respiratory distress syndrome?
- Was the patient diagnosed with severe acute respiratory syndrome?
- Did the patient die from this illness? •
- **Reinfection Indicator** •

### Click on the next tab to open COVID-19 Vaccination Information tab.

- Did subject ever receive a disease-containing vaccine? •
- Vaccination Doses Prior to Onset •
- Vaccine Breakthrough Case

### New Investigation -Lab Results Tab

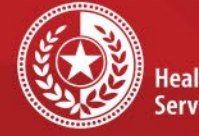

Health and Human Services

Texas Department of State Health Services

| aboratory Information                                                                                         |                                                         |                                                                                                    |                                                                                                    |                                                                                                    |                                                                                                    |                                                                                                    |                                               |                  |     |                        |
|----------------------------------------------------------------------------------------------------|---------------------------------------------------------|----------------------------------------------------------------------------------------------------|----------------------------------------------------------------------------------------------------|----------------------------------------------------------------------------------------------------|----------------------------------------------------------------------------------------------------|----------------------------------------------------------------------------------------------------|-----------------------------------------------|------------------|-----|------------------------|
|                                                                                                    |                                                         |                                                                                                    |                                                                                                    |                                                                                                    | (Use Ctrl to se                                                                                                    | lect more ti                                                                                         | han one)                                      |                  |     |                        |
| Positive non-COVID respiratory tests:                                                                         |                                                         |                                                                                                    |                                                                                                    | Adenovirus<br>Chlamydia Pr<br>Coronavirus (<br>Enterovirus<br>Human metap<br>Selected Valu           | neumoniae<br>OC43, 229<br>oneumoviru                                                                                                    | E, HKU1, N<br>s(hMPV)                                                                                | L63)                                          |                  |     |                        |
| Other                                                                                                    | Positive I                                              | non-COV                                                                                                    | 'ID respirator                                                                                                    | y tests                                                                                              | c                                                                                                    |                                                                                                    |                                               |                  |     |                        |
|                                                                                                    |                                                         | Negati                                                                                                    | ve respirator                                                                                                    | y tests                                                                                              | (Use Ctrl to se<br>Adenovirus<br>Chlamydia Pr<br>Coronavirus (<br>Enterovirus<br>Human metap<br>Selected Valo                                                                                    | eumoniae<br>OC43, 2291<br>Deumoviru:                                                                 | han one)<br>E, HKU1, N<br>s(hMPV)             | L63)             |     |                        |
|                                                                                                    | Othe                                                    | ər Negati                                                                                                    | ve respirato                                                                                                    | y tests                                                                                              |                                                                                                    |                                                                                                    |                                               |                  |     |                        |
| OVID-19 Variant Informatio                                                                                    | m                                                       |                                                                                                    |                                                                                                    |                                                                                                    |                                                                                                    |                                                                                                    |                                               |                  |     |                        |
|                                                                                                    | _                                                       | C                                                                                                    | COVID-19 Var                                                                                                    | iant:                                                                                                |                                                                                                    |                                                                                                    |                                               |                  |     |                        |
|                                                                                                    |                                                         | Other C                                                                                                    | OVID-19 Var                                                                                                    | iant:                                                                                                |                                                                                                    |                                                                                                    |                                               |                  |     |                        |
|                                                                                                    |                                                         |                                                                                                    |                                                                                                    |                                                                                                    | (Use Ctrl to selec                                                                                                    | t more than                                                                                          | one)                                          |                  |     |                        |
|                                                                                                    |                                                         |                                                                                                    |                                                                                                    |                                                                                                    | Diagnostic large                                                                                                    | t hailure                                                                                            |                                               |                  |     |                        |
|                                                                                                    |                                                         | Reason                                                                                                    | 1 for Sequen                                                                                                    | cing:                                                                                                | Diagnostic Targe<br>Epi-Linkage to a<br>Epi-Linkage to ar<br>General Surveilla<br>Monoclonal Antib<br>Dediatric Death<br>Selected Values                                                         | Known Vari<br>Known Vari<br>Outbreak<br>ance<br>oody Treatm                                          | iant of Conc<br>nent Failure                  | em Case          |     | •                      |
| COVID-19 Laboratory Fir<br>OVID-19 Testing<br>Performing<br>Lab Type Result                                   | ndings<br>Test Type                                     | Reason<br>Other<br>Test<br>Type                                                                                                    | for Sequent                                                                                                    | Cing:<br>Otho<br>Specir<br>Sour                                                                      | Diagnostic large<br>Epi-Linkage to a<br>Epi-Linkage to ar<br>General Surveille<br>Monoclonal Anti<br>Declastic Deate<br>Selected Values                                                          | Specimen<br>ID                                                                                       | ent Failure<br>Specimen<br>Collection<br>Date | Date<br>Resulted | Lab | ▼<br>Commercial<br>Lab |
| COVID-19 Laboratory Fir<br>OVID-19 Testing<br>Lab Type Result<br>No Data has been entered                     | ndings<br>Test Type                                     | Conter<br>Test<br>Type                                                                                                    | Specimen<br>Source                                                                                                    | Otho<br>Specir<br>Sour                                                                               | Diagnostic large<br>Epi-Linkage to a<br>Epi-Linkage to a<br>Epi-Linkage to a<br>Monoclonal Anti<br>Monoclonal Anti<br>Dadiatio Deale<br>Selected Values                                          | r Hallure<br>Known Vari<br>Outbreak<br>ance<br>body Treatm<br>:<br>Specimen<br>ID                    | specimen<br>Collection<br>Date                | Date<br>Resulted | Lab | Commercial<br>Lab      |
| COVID-19 Laboratory Fir<br><u>2VID-19 Testing</u><br>Lab Tyoe Result<br>Vo Data has been entered              | ndings<br>Test Type                                     | Other<br>Test<br>Type<br>Perform                                                                                                    | Specimen<br>Source                                                                                                    | Othe<br>Specia<br>Sour                                                                               | Diagnostic large<br>Epi-Linkage to a<br>Epi-Linkage to a<br>General Surveille<br>Monodonal Aptit<br>Monodonal Aptit<br>Selected Values                                                           | r Hallur<br>Known Var<br>A Outbreak<br>ance<br>sody Treatm<br>s<br>Specimen<br>ID                    | specimen<br>Collection<br>Date                | Date<br>Resulted | Lab | •<br>Commercial<br>Lab |
| COVID-19 Laboratory Fir<br>2V/D-19 Testing<br>Lab Tyop Result<br>No Data has been entered.                    | ndings<br>Test Type                                     | Other<br>Test<br>Type<br>Perform<br>COV                                                                                                    | Specimen<br>Source                                                                                                    | Otho<br>Specia<br>Sour                                                                               | Diagnostic large<br>Epi-Linkage to a<br>Epi-Linkage to a<br>Epi-Linkage to a<br>General Surveilla<br>Monodonal Anti<br>Monodonal Anti<br>Selected Values                                         | Known Varia<br>n Outbreak<br>ance<br>wody Treatm<br>:<br>Specimen<br>ID                              | specimen<br>Collection<br>Date                | Date<br>Resulted | Lab | •<br>Commercial<br>Lab |
| COVID-19 Laboratory Fir<br>OVID-19 Testing<br>Performing Test<br>Lab Type Result<br>No Data has been entered  | ndings<br>Test Type                                     | Other<br>Test<br>Type<br>Perform<br>COV<br>CO                                                                                                    | specimen<br>Source<br>ning Lab Typ<br>ID Test Typ<br>VID Test Typ                                                                                                    | Offing:<br>Specir<br>Sour<br>le:<br>lit:<br>le:<br>le:                                               | Diagnostic large<br>Epi-Linkage to a<br>Epi-Linkage to a<br>General Surveilla<br>Monocional Anti-<br>Bodiatric Dotati-<br>Selected Values                                                        | Known Var<br>n Outbreak<br>ance<br>woody Treatm<br>:<br>Specimen<br>ID                               | ent Failure<br>Specimen<br>Collection<br>Date | Date<br>Resulted | Lab | Commercial<br>Lab      |
| COVID-19 Laboratory Fir<br>OVID-19 Testing<br>Performing Test<br>Lab Type Result<br>No Data has been entered  | Test Type                                               | Other<br>Test<br>Type<br>Perform<br>COV<br>CO<br>Dther CO                                                                                                    | Specimen<br>Source<br>ID Test Result<br>VID Test Typ<br>cimen Source                                                                                                    | Oth<br>Specir<br>Sour<br>lit:<br>lit:<br>lit:<br>lit:                                                | Lagnostic large<br>Ep-Linkage to a<br>Ep-Linkage to a<br>General Surveilla<br>Monoclonal Anth<br>Dividinal Death<br>Selected Values                                                              | Known Vari<br>Known Vari<br>o Outbreak<br>ance<br>soody Treatm<br>:<br>Specimen<br>ID                | specimen<br>Collection<br>Date                | Date<br>Resulted | Lab | Commercial             |
| COVID-19 Laboratory Fir<br>OVID-19 Testing<br>Performing Test<br>Lab Type Result<br>No Data has been entered  | Test Type                                               | Cov<br>Cov<br>Cov<br>Cov<br>Cov<br>Cov<br>Cov<br>Cov<br>Cov<br>Cov                                                                                                    | Specimen<br>Source<br>ning Lab Typ<br>ID Test Typ<br>VID Test Typ<br>cimen Source                                                                                                    | Oth<br>Specir<br>Sour<br>le:<br>lit:<br>le:<br>le:<br>le:<br>le:                                     | Lagnostic large<br>EPI-Linkage to a<br>EPI-Linkage to a<br>Cerenal Surveilla<br>Monocional Antit<br>Salected Values<br>Salected Values<br>Source                                                 | Known Var<br>Known Var<br>o Outbreak<br>ance<br>ance<br>ance<br>ance<br>ance<br>ance<br>ance<br>ance | Specimen<br>Collection<br>Date                | Date<br>Resulted | Lab | Commercial             |
| COVID-19 Laboratory Fir<br>OVID-19 Testing<br>Performing<br>Lab Type<br>No Data has been entered.             | Test Type                                               | Cover Cover                                                                                                    | Specimen 1<br>Source<br>Source<br>Sourc | Ching:<br>Specir<br>Sour<br>ee:<br>ee:<br>ee:<br>ee:<br>ee:<br>ee:<br>D:                             | Linginosici lange<br>Epi-Linkage to a<br>Epi-Linkage to a<br>Epi-Linkage to a<br>Epi-Linkage to a<br>Monodonal Artik<br>Monodonal Artik<br>Monodonal Artik<br>Selected Values<br>Selected Values | Known Vari<br>Nown Vari<br>Nothreak<br>Ince<br>Ince<br>Ince<br>Specimen<br>ID                        | Specimen<br>Collection<br>Date                | Date<br>Resulted | Lab | Commercial             |
| COVID-19 Laboratory Fir<br>OVID-19 Testing<br>Lab Type Result<br>No Data has been entered.                    | Test Type<br>CC<br>Other CC                             | Other<br>Test<br>Type<br>Perform<br>COV<br>CO<br>Dther CO<br>Other CO<br>Other CO<br>Other CO<br>COVIE<br>COVIE<br>COVIE                                                                                                    | Specimen<br>Source<br>NID Test Typ<br>VID Test Typ<br>cimen Source<br>cimen Source<br>cimen Source<br>D Specimen I<br>ollection Dat                                                                                                    | Citng:<br>Specir<br>Sour<br>le:<br>lit:<br>le:<br>le:<br>D:<br>le:                                   | Lingnostic lange<br>Epi-Linkage to a<br>Epi-Linkage to a<br>Epi-Linkage to a<br>Monodorul Article<br>Monodorul Article<br>Monodorul Article<br>Monodorul Article<br>Selected Values              | Known Var<br>Known Var<br>Outbreak<br>ance<br>wody Treatm<br>:<br>Specimen<br>ID                     | Specimen<br>Collection<br>Date                | Date<br>Resulted | Lab | Commercial             |
| COVID-19 Laboratory Fir<br>OVID-19 Testing<br>Performing Test<br>Lab Type Result<br>No Data has been entered  | Test Type<br>CC<br>Other CC<br>Spe                      | Other<br>Test<br>Type<br>Perform<br>COV<br>CO<br>COVID Spe<br>COVID Spe<br>COVID | Specimen<br>Source<br>ning Lab Typ<br>ID Test Resu<br>VID Test Typ<br>cimen Source<br>of Specimen I<br>ollection Data<br>Date Resulte                                                                                                    | Cfing:<br>Specir<br>Sour<br>let:<br>let:<br>let:<br>let:<br>let:<br>let:<br>let:<br>let:             | Linginosici range<br>Epi-Lindige to a<br>Epi-Lindige to a<br>Cerenal Surveilla<br>Monochoral Amb<br>Monochoral Amb<br>Salected Values<br>Salected Values                                         | Known Var<br>Known Var<br>noce<br>sody Treatmer<br>Specimen<br>ID                                    | Specimen<br>Collection<br>Date                | Date<br>Resulted | Lab | Commercial             |
| COVID-19 Laboratory Fir<br>OVID-19 Testing<br>Performing Test<br>Lab Type Result<br>No Data has been entered. | Test Type<br>CC<br>Other CC                             | Other<br>Test<br>Type<br>Perform<br>COV<br>CO<br>COVID<br>Dther CO<br>VVID Spee<br>COVID                                                                                                    | Specimen<br>Source<br>NID Test Resu<br>VID Test Typ<br>VID Test Typ<br>cimen Sourc<br>cimen Sourc<br>J Specimen I<br>Date Resulte<br>COVID La                                                                                                    | Cfthi<br>Specia<br>Sour<br>ee:<br>ee:<br>ee:<br>ee:<br>ee:<br>ee:<br>ee:<br>ee:<br>ee:<br>di:<br>bb: | Linginosis Linging<br>Explusions to a<br>Concert Surveille<br>Concert Surveille<br>Monodonal Anthe<br>Destinate Dooth<br>Selected Values                                                         | Known Var<br>Known Var<br>o Cutbreak<br>noce<br>oody Treatm<br>:<br>Specimen<br>ID                   | Specimen<br>Collection<br>Date                | Date<br>Resulted | Lab | Commercial             |
| COVID-19 Laboratory Fir<br>OVID-19 Testing<br>Performing Test<br>Lab Type Result<br>No Data has been entered  | Test Type<br>(<br>CC<br>Other CC<br>Spe<br>(<br>COVID ( | Cover Cover                                                                                                    | Specimen<br>Source<br>Ining Lab Typ<br>DI Test Resu<br>VID Test Typ<br>cimen Source<br>Specimen I<br>ollection Dat<br>Dotate Resulte<br>COVID Lat<br>COVID Lat<br>COVID Lat<br>COVID Lat<br>COVID Lat<br>COVID Lat<br>COVID Lat                                                                                                    | Cfthi<br>Specia<br>Sour<br>ee:<br>ee:<br>ee:<br>ee:<br>ee:<br>ee:<br>ee:<br>di<br>bb:<br>bb:         | Lingmostic lange<br>Expl-Initiage to a<br>Expl-Initiage to a<br>Expl-Initiage to a<br>Monodonal Amile<br>Cancelal Samella<br>Monodonal Amile<br>Monodonal Amile<br>Selected Values<br>Source     | Known Ver<br>Known Ver<br>noce<br>body Treatm<br>:<br>Spedimen                                       | Specimen<br>Collection<br>Date                | Date<br>Resulted | Lab | Commercial             |

### **Required Variant fields if applicable:**

- COVID-19 Variant
- Other COVID-19 Variant (if variant is not listed in drop-down box)

\*

×

Reason for Sequencing

#### **COVID-19 Required fields:**

- COVID Test Result
- COVID Test Type
- Specimen Collection Date
- COVID Date Resulted
- COVID Lab
- COVID Commercial Lab Name

### New Investigation -Supplemental Tabs

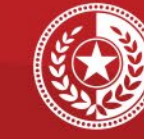

Health and Human Services

Texas Department of State Health Services

| Test Resu                                                                                                    | It Comments:                                                                                                    |                                                                                                    |                                                                                                    |                                                                        |                                                                                                    |
|----------------------------------------------------------------------------------------------------|----------------------------------------------------------------------------------------------------|----------------------------------------------------------------------------------------------------|----------------------------------------------------------------------------------------------------|------------------------------------------------------------------------|----------------------------------------------------------------------------------------------------|
|                                                                                                    |                                                                                                    |                                                                                                    |                                                                                                    |                                                                        |                                                                                                    |
|                                                                                                    |                                                                                                    |                                                                                                    |                                                                                                    |                                                                        |                                                                                                    |
| Contact Investigation                                                                                                    |                                                                                                    |                                                                                                    |                                                                                                    |                                                                        |                                                                                                    |
| Risk Assessment                                                                                                    |                                                                                                    |                                                                                                    |                                                                                                    |                                                                        |                                                                                                    |
|                                                                                                    | Contact Inve                                                                                                    | stigation Priority:                                                                                                    |                                                                                                    |                                                                        |                                                                                                    |
|                                                                                                    | Infecti                                                                                                    | ious Period From:                                                                                                    |                                                                                                    |                                                                        |                                                                                                    |
|                                                                                                    | Infe                                                                                                    | ectious Period To:                                                                                                    |                                                                                                    |                                                                        |                                                                                                    |
| Administrative Information                                                                                                    |                                                                                                    |                                                                                                    |                                                                                                    |                                                                        |                                                                                                    |
| Contact Investig                                                                                                    | jation Status:                                                                                                    |                                                                                                    |                                                                                                    |                                                                        |                                                                                                    |
|                                                                                                    |                                                                                                    |                                                                                                    |                                                                                                    |                                                                        |                                                                                                    |
| Contact Investigatio                                                                                                    | n Comments:                                                                                                    |                                                                                                    |                                                                                                    |                                                                        |                                                                                                    |
|                                                                                                    |                                                                                                    |                                                                                                    |                                                                                                    |                                                                        |                                                                                                    |
|                                                                                                    |                                                                                                    |                                                                                                    |                                                                                                    |                                                                        |                                                                                                    |
|                                                                                                    |                                                                                                    |                                                                                                    |                                                                                                    |                                                                        |                                                                                                    |
|                                                                                                    |                                                                                                    |                                                                                                    |                                                                                                    |                                                                        |                                                                                                    |
| Interviews                                                                                                    |                                                                                                    |                                                                                                    |                                                                                                    |                                                                        |                                                                                                    |
| Interviews                                                                                                    |                                                                                                    |                                                                                                    |                                                                                                    |                                                                        |                                                                                                    |
| Interviews<br>nterview<br>he following interviews are ass                                                                                                    | ociated with TestPatient                                                                                                    | TestPatient's investiga                                                                                                    | tion:                                                                                                    |                                                                        |                                                                                                    |
| Interviews<br><u>nterview</u><br>he following interviews are assu-<br>Date of Interview                                                                                                    | oclated with TestPatient                                                                                                    | TestPatient's investiga<br>Interviewee                                                                                             | tion:<br>Role Type                                                                                                    | E Location                                                             | Interview Status                                                                                                    |
| I Interviews<br>Interview<br>The following interviews are asse<br>Date of Interview<br>Vothing found to display.                                                                                                    | ociated with TestPatient                                                                                                    | TestPatient's investiga<br>Interviewee                                                                                             | tion:<br>Role Type                                                                                                    | E Location                                                             | Interview Status                                                                                                    |
| Interviews Interview The following interviews are assi- Date of Interview Nothing found to display. Contact Records                                                                                                    | ociated with TestPatient                                                                                                    | TestPatient's investiga<br>Interviewee                                                                                             | tion:<br>Role Type                                                                                                    | ELocation                                                              | Interview Status                                                                                                    |
| Interviews         Interview         The following interviews are assa         Date of interview         Nothing found to display.         Contact Records                                                                                                    | oclated with TestPatient                                                                                                    | TestPatient's investiga<br>Interviewee                                                                                             | tion:<br>Role Type                                                                                                    | E Location                                                             | Interview Status                                                                                                    |
| Interviews Interview Date of Interview Date of Interview Obte of Interview Obte of Interview Obte of Interview Obte of Interview Contact Records Contacts Named By Patient De following condense was name                                                                                                    | Interviewer                                                                                                    | TestPatient's investiga                                                                                                    | tion:<br>Role Type                                                                                                    | E Location                                                             | Interview Status                                                                                                    |
| Interviews Interview Date of interview Date of interview Date of interview Obtaining found to display. Contact Records Contacts Named By Patient Date Named Date Named                                                                                                    | Interviewer                                                                                                    | TestPatient's investigation interviewee                                                                                            | tion:<br>Role Type                                                                                                    | Location                                                               | Interview Status                                                                                                    |
| Interviews Interview Interview Det of Interview are asso Det of Interview are asso Det of Interview are asso Det of the object Contact Records Contacts Named By Patient Det Named The following contacts were nam Dete Named are associated Dete Named are associated Dete Named are | ociated with TestPatient<br>Interviewer<br>ed within TestPatient Ti<br>Contact Record ID                                                                                                    | TestPatient's investiga<br>Interviewee<br>estPatient's investigatio<br>Name                                                        | tion:<br>Role Type<br>n:<br>Priority                                                                                                    | b Location                                                             | Interview Status                                                                                                    |
| Interviews Interview Date of Interviews are asse Date of Interview Date of Interview Date of Interview Contacts Named By Patienni Date Named By Patienni Date Named By Contacts Patient Named By Contacts Patient Named By Contacts Patient Named By Contacts                                                                                                    | Interviewer  interviewer  contact Record ID                                                                                                    | : TestPatient's investiga<br>Interviewee<br>estPatient's investigation                                                             | tion:<br>Role Type<br>n:<br>Priority                                                                                                    | Location                                                               | Interview Status                                                                                                    |
| Interviews Interview Interview The following interviews are asso Date of Interview Nothing found to display Contact Records Contacts Named By Patient Fe following contacts were name Date Name Date Name Dat | ciated with TestPatient<br>Interviewer<br>ed within TestPatient Tr<br>Contact Record ID                                                                                                    | TestPatient's investigation     Interviewee  estPatient's investigation     Name  ithin their investigation                        | tion:<br>Role Type<br>n:<br>Priority<br>and have been as<br>Priority                                                                                                    | Location  Disposition  Sociated to TestPatien                          | Interview Status Investigation ID Investigation ID In Investigation ID In Investigation ID |
| Interviews Interview Interview Interview Date of Interview Onter Interview Onterview Onterview  | ociated with TestPatient<br>Interviewer<br>ed within TestPatient Ti<br>Contact Record ID<br>contact Record ID                                                                                                    | TestPatient's investigat<br>interviewee<br>estPatient's investigation<br>Name<br>ithin their investigation<br>Named By             | tion:<br>Role Type<br>m:<br>Priority<br>and have been as<br>Priority                                                                                                    | Location  Disposition  Sociated to TestPatier  Disposition             | Interview Status Investigation ID Investigation ID Investigation ID Investigation ID                                                                                                    |
| Interviews Interview Interview Inte | ciated with TestPatient<br>Interviewer<br>ed within TestPatient T<br>Contact Record ID<br>SPatient TestPatient w<br>Contact Record ID                                                                                                    | TestPatient's Investigat<br>Interviewee<br>estPatient's Investigation<br>Name<br>Ithin their Investigation<br>Named By             | tion:<br>Role Type<br>n:<br>Priority<br>Priority                                                                                                    | Location     Disposition     Sociated to TestPatien     Disposition    | Interview Status Investigation ID Investigation ID Investigation ID Investigation ID Investigation ID                                                                                                    |
| Interviews Interview Interview Date of Interview Nothing found to display Contact Records Contacts Named By Patient The following contacts were nam Date Named Nothing found to display. Nothing found to display. Date Named Date Named Date Na  | colated with TestPatient<br>interviewer<br>ed within TestPatient In<br>Contact Record ID<br>sisPatient TestPatient w<br>Contact Record ID                                                                                                    | TestPatient's investigat<br>Interviewee<br>estPatient's investigation<br>Name<br>ithin their investigation<br>Named By             | tion:<br>Role Type<br>m:<br>Priority<br>and have been as<br>Priority                                                                                                    | Location Disposition Sociated to TestPatien Disposition                | Interview Status Investigation ID Investigation ID Investigation ID                                                                                                    |
| Interviews Interview Interview The following interviews are asse Date of interview Nothing found to display. Contact Records Contacts Named By Patient The following contacts were nam Date Named Nothing found to display. Patient Named By Contacts Date Named Date Named Date Name Date Name Date Nate Date Nate Date Name Date Nate  | odated with TestPatient<br>interviewer<br>ed within TestPatient T<br>Contact Record ID<br>contact Record ID                                                                                                    | : TestPatient's investiga<br>Interviewee<br>estPatient's investigation<br>Name<br>ithin their investigation<br>Named By            | tion:<br>Role Type<br>n:<br>Priority and have been as<br>Priority                                                                                                    | Location     Disposition     Sociated to TestPatien     Disposition    | Interview Status Investigation ID Investigation ID Investigation ID                                                                                                    |
| Interviews Interview Interview Date of Interview Obtaining function to display. Contact Records Contacts Named By Patient The following contacts were nam Date Named Nothing found to display. Patient Named P Contacts Nothing found to display. Associations Noting found to display. Associations Noting found to display.                                                                                                    | ociated with TestPatient<br>Interviewer<br>ed within TestPatient To<br>Contact Record ID<br>StPatient TestPatient w<br>Contact Record ID                                                                                                    | TestPatient's investigat<br>Interviewee<br>estPatient's investigation<br>Name<br>ithin their investigation<br>Named By             | tion:<br>Role Type<br>m.<br>Priority<br>and have been as<br>Priority                                                                                                    | E Location Disposition Disposition Disposition                         | Interview Status Investigation ID Investigation ID Investigation ID Investigation ID                                                                                                    |
| Interviews Interview Interview Date of Interview Nothing found to display Contact Records Contacts Named By Patient The following contacts were near Date Named Date Named Dat  | colated with TestPatient<br>interviewer<br>ed within TestPatient Tr<br>Contact Record ID<br>stPatient TestPatient w<br>Contact Record ID                                                                                                    | TesPatent's investigat<br>Interviewee<br>estPatent's investigation<br>Name<br>ithin their investigation<br>Named By                | tion:<br>Role Type<br>m:<br>Priority<br>Priority<br>Priority                                                                                                    | Location  Disposition  sociated to TestPatier  Disposition             | Interview Status Investigation ID Investigation ID Investigation ID Investigation ID                                                                                                    |
| Interviews Interview Interview Interview Date of Interview Nothing found to display. Contact Records Contacts Named By Patient The following contacts were near Date Named Date Named Nothing found to display. Date Named Date Named  | odated with TestPatient<br>interviewer<br>ed within TestPatient Tr<br>Contact Record ID<br>ssPatient TestPatient W<br>Contact Record ID                                                                                                    | TestPatient's investigat<br>Interviewee<br>estPatient's investigation<br>Name<br>ithin their investigation<br>Named By             | fion:       Role     Type       rx:     Priority       and have been as     Priority                                                                                                   | Location  Disposition  Sociated to TestPatien  Disposition             | Interview Status Investigation ID Investigation ID Investigation ID Investigation ID                                                                                                    |
| Interviews Interview Interview Interview Date of Interview Statistics Contact Records Contact Records Contacts Named By Patient The following contacts were nam Date Named Nothing found to display. Associations Contact Named By Contacts Nothing found to display. Contacts Named By Contacts Nothing found to display. Contacts Named By Contacts Nothing found to display. Contacts Named By Contacts Notice Date Name Date Name Date Name Contact Named By Contacts Notes Date Name Date Name Date Name Contact Name Date Name Contact Name Contact Name Date Name Contact Name Contact Name Date Name Contact Name Contact Name Date Name Contact Name Contact Name Con | odated with TestPatient<br>Interviewer<br>ed within TestPatient Tr<br>Contact Record ID<br>contact Record ID                                                                                                    | TestPatient's investigation estPatient's investigation Name ithin their investigation Named By Added By                            | tion:           Role         Type           nr.         Priority                                                                                                    | Location  Disposition  Disposition  Disposition  Note                  | Interview Status Investigation ID Investigation ID Investigation ID Private Private                                                                                                    |
| Interviews Interview Interview Date of Interview Date of Interview Verbring found to display. Contact Records Contacts Named By Patient Nothing found to display. Autom Mammed By Contact Nothing found to display. Autom Mammed By Contacts Date Named Date Named Autom Mammed By Contact Date Named Date Named Da | bolated with TestPatient<br>interviewer<br>ed within TestPatient T<br>Contact Record ID<br>StPatient TestPatient w<br>Contact Record ID                                                                                                    | TestPatient's investigat<br>Interviewee<br>estPatient's investigation<br>Named By<br>Added By                                      | tion:<br>Role Type<br>n:<br>Priority<br>and have been as<br>Priority                                                                                                    | Location  Disposition  Sociated to TestPatien  Disposition  Note  Note | Interview Status Investigation ID Investigation ID Investigation ID Private                                                                                                    |
| Interviews Interview Interview Interview Date of Interview Date of Interview Nothing found to display Contacts Named By Patient Contacts Named By Patient The following contacts were name Date Name Date Named Nothing found to display Automation Additional State Notes Notes Date Added National Contacts National Contacts National Contacts National Contacts National Contacts National Notes Date Added National Contacts National National Contacts National National Contacts National National Nation  | colated with TestPatient<br>interviewer<br>ed within TestPatient Tr<br>Contact Record ID<br>SisPatient TestPatient w<br>Contact Record ID                                                                                                    | TestPatient's investigat<br>Interviewee<br>estPatient's investigation<br>Name<br>ithin their investigation<br>Named By<br>Added By | tion:       Role     Type       n:     Priority       and have been as     Priority                                                                                                    | Location  Disposition  sociated to TestPatier  Disposition  Note       | Interview Status Investigation ID Investigation ID Investigation ID Private                                                                                                    |
| Interviews Interview Interview Interview Date of Interview Date of Interview Nothing found to display. Contact Records Contacts Named By Patient Nothing found to display. Nothing found to display. Patient Named P. Contacts Nothing found to display. Date Named P. Contacts Nothing found to display. Notes Notes Date Added Date Added Date Added                                                                                                    | odated with TestPatient interviewer contact Record ID contact Record ID contact Reco | TestPatient's investigation estPatient's investigation estPatient's investigation itheir investigation Added By ided By            | tion:       Role     Type       Role     Type       In:     Priority       Priority     I       Priority     I       Priority     I       Priority     I       File Name     File Name | Location  Disposition  Disposition  Note  e                            | Interview Status Investigation ID Investigation ID Investigation ID Private Private Description                                                                                                    |

#### Tabs optional/Not currently used:

\*

\*

- Contact Investigation
- Interviews
- Contact Records

#### 9/10/2021

# Submit Finished Investigation

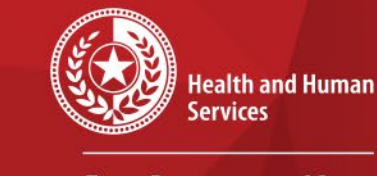

\*

\*

\*

Texas Department of State Health Services

# When you are finished entering the investigation, click *Submit* in lower right-hand corner.

|               |           |           | COVID Test Re     | sult:       | *               |                 |                      |               |
|---------------|-----------|-----------|-------------------|-------------|-----------------|-----------------|----------------------|---------------|
|               |           |           | COVID Test 1      | уре:        |                 |                 | ~                    |               |
|               |           | Ot        | her COVID Test 1  | ype:        |                 |                 |                      |               |
|               |           | COV       | ID Specimen Sou   | urce:       | ~               |                 |                      |               |
|               |           | Other COV | ID Specimen Sou   | urce:       |                 |                 |                      |               |
|               |           |           | COVID Specime     | n ID:       |                 |                 |                      |               |
|               |           | Spec      | imen Collection I | Date:       |                 |                 |                      |               |
|               |           | c         | COVID Date Resu   | Ited:       |                 |                 |                      |               |
|               |           |           | COVID             | Lab:        |                 | *               |                      |               |
|               |           | COVID Co  | ommercial Lab Na  | ame:        |                 |                 |                      |               |
|               |           |           |                   |             |                 |                 |                      | Add           |
| Test Result C | omments   |           |                   |             |                 |                 |                      |               |
|               |           | Te        | est Result Commo  | ents:       |                 |                 |                      |               |
|               |           |           |                   | Pre         | vious Next      |                 |                      |               |
| Patient       | Case Info | Exposures | Clinical          | Lab Results | Contact Tracing | Contact Records | Supplemental<br>Info |               |
|               |           |           |                   |             |                 |                 |                      | Submit Cancel |
|               |           |           |                   |             |                 |                 |                      |               |

### **Close Investigation**

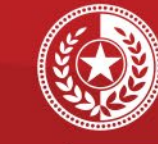

Health and Human Services

Texas Department of State Health Services

### To close the investigation:

- After submitting, click Edit to go back to edit mode
- Go back to the Case Info tab
- Select the drop-down menu under Investigation Status
- Select Closed to close the investigation

| TestPatient TestPatient   Male   01/01/2001 (20 Years)                                                 | Patient ID: 78114962         |
|----------------------------------------------------------------------------------------------------|------------------------------|
|                                                                                                    | * Indicates a Required Field |
| Patient Case Info Exposures Clinical Lab Results Contact Tracing Contact Records Info                  |                              |
| Go to: Investigation Information   Reporting Information   Clinical   Epidemiologic   General Comments |                              |
| Collapse Sections                                                                                      |                              |
| ■ Investigation Information                                                                            | Back to top                  |
| Collapse Subsections Investigation Details                                                             |                              |
| * Jurisdiction: Austin HHS Division (City of )                                                         |                              |
| THT Jurisdiction:                                                                                      |                              |
| THT Source Type:                                                                                       |                              |
| Record Source:                                                                                         |                              |
| * Program Area: COVID-19                                                                               |                              |
| Investigation Start Date: 08/11/2021                                                                   |                              |
| * Investigation Status: Open                                                                           |                              |
| * Shared Indicator: 🗹 🔷                                                                                |                              |
| State Case ID:                                                                                         |                              |
| THT Case ID:                                                                                           |                              |
| Call Status:                                                                                           |                              |
| Reason:                                                                                                |                              |

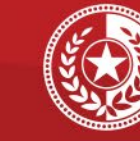

\* \* \*

\* \* \*

Health and Human Services

Texas Department of State Health Services

### **Create Notification**

• Click Create Notification key in upper left corner

| Home   Data Entry   Open Investigations   Reports                             |                                             | Help   Logout                |
|-------------------------------------------------------------------------------|---------------------------------------------|------------------------------|
| view investigation. Nover coronavirus 2015                                    |                                             |                              |
|                                                                               |                                             | Return To File: Events       |
| -0-0-0-0-0-                                                                   |                                             | 0.0                          |
| Manage Create Share Transfer<br>Associations Notifications Document Ownership |                                             | Edit Print                   |
|                                                                               |                                             |                              |
| Investigation has been successfully saved in the system.                      |                                             |                              |
| testpatient testpatient                                                       |                                             | Patient ID: 78114963         |
| Investigation ID: CAS484115000TX01                                            | Created: 08/11/2021                         | By: Katherine Bourne         |
| Investigation Status: Open                                                    | Last Updated: 08/11/2021                    | By: Katherine Bourne         |
| Investigator:                                                                 | Case Status:                                | Notification Status:         |
|                                                                               |                                             | * Indicates a Required Field |
| Patient Case Info Exposures Clinica                                           | Lab Results Contact Tracing Contact Records | Supplemental<br>Info         |
| Go to: Investigation Information   Reporting Information   Clinical   Epide   | miologic   General Comments                 |                              |
| Collapse Sections                                                             |                                             |                              |
| Investigation Information                                                     |                                             | Back to top                  |
| Collapse Subsections                                                          |                                             |                              |
| * Investigation Details                                                       | risdiction: Abilene-Taylor CO Health Dept   |                              |
| THT J                                                                         | irisdiction:                                |                              |
| THT SC                                                                        | urce Type:                                  |                              |
| Reco                                                                          | rd Source:                                  |                              |

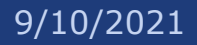

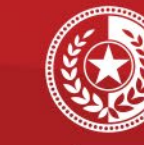

\*

\*

×

Health and Human Services

Texas Department of State Health Services

### **Submit Notification**

- Enter Notification Comments
- Click Submit

| Create Notification: Notification Comments |               |
|--------------------------------------------|---------------|
|                                            | Submit Cancel |
|                                            |               |
| Create Notification                        |               |
| Notification Comments:                     |               |
|                                            | Submit Cancel |
|                                            |               |

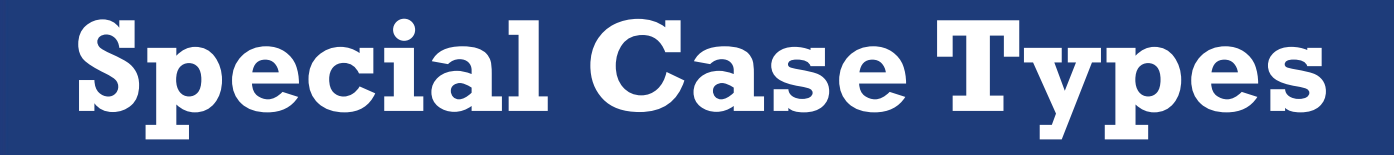

The following slides specify how to enter these different types of cases:

- Vaccine Breakthrough cases
- Reinfection cases
- Variant cases

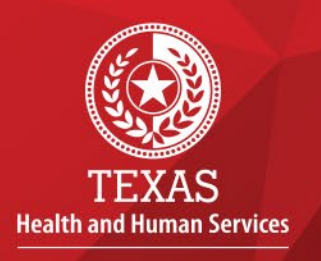

\*\*\*\*\*

Texas Department of State Health Services

9/10/2021

NEDSS COVID-19 Data Entry

### Special Case Types Vaccine Breakthrough Cases

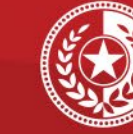

\*

Health and Human Services

Texas Department of State Health Services

| Hospital                                                                                                    | Discharge Date:                                                                                                    |  |
|----------------------------------------------------------------------------------------------------|----------------------------------------------------------------------------------------------------|--|
| Total Description                                                                                                    | Unscharge Date:                                                                                                    |  |
| Iotal Duration of Stay                                                                                                    | in the Pospital (in days):                                                                                                    |  |
| Was the pat                                                                                                    | tient admitted to an ICU?:                                                                                                    |  |
|                                                                                                    | ICU Admission Date:                                                                                                    |  |
| Clinical Information                                                                                                    |                                                                                                    |  |
| Treatment                                                                                                    |                                                                                                    |  |
|                                                                                                    | Intubation:                                                                                                    |  |
| Did th                                                                                                    | e patient receive ECMO?:                                                                                                    |  |
| Did the patient receive                                                                                                    | mechanical ventilation?:                                                                                                    |  |
| Total days wit                                                                                                    | h Mechanical Ventilation:                                                                                                    |  |
| Clinical Findings                                                                                                    |                                                                                                    |  |
| Was the patient diagnosed with pneumonia                                                                                                    | a (clinical or radiologic)?:                                                                                                    |  |
| was the patient diagnosed with a                                                                                                    | syndrome?:                                                                                                    |  |
| Was the patient diagnosed with severe acut                                                                                                    | e respiratory syndrome?:                                                                                                    |  |
| Did the patient have a                                                                                                    | n abnormal chest X-ray?:                                                                                                    |  |
| Did the patient                                                                                                    | have an abnormal EKG?:                                                                                                    |  |
| Did the patie                                                                                                    | ent die from this illness?:                                                                                                    |  |
| Did the patient have another diagnosis/                                                                                                    | atiology for their illness?:                                                                                                    |  |
|                                                                                                    | Specify Other Diagnosis:                                                                                                    |  |
| Is the p                                                                                                    | patient isolated at home?:                                                                                                    |  |
| COVID-19 Reinfection Information                                                                                                    |                                                                                                    |  |
|                                                                                                    | Reinfection Indicator:                                                                                                    |  |
|                                                                                                    |                                                                                                    |  |
| COVID-19 Vaccination Information                                                                                                    |                                                                                                    |  |
| Vaccine Interpretive Questions<br>Did subject ever recieve a disease.                                                                                                    |                                                                                                    |  |
| Dia subject ever recieve a discuse-                                                                                                    |                                                                                                    |  |
| containing vaccine?:                                                                                                    |                                                                                                    |  |
| Vaccination Doses Prior to Onset:                                                                                                    |                                                                                                    |  |
| Vaccination Doses Prior to Onset:<br>Date of Last Dose Prior to Illness Onset:                                                                                                    |                                                                                                    |  |
| Vaccination Doses Prior to Onset:<br>Date of Last Dose Prior to Illness Onset:<br>Vaccinated per ACIP Recommendations:                                                                                                    |                                                                                                    |  |
| Containing vaccine c.<br>Vaccination Doses Prior to Onset:<br>Date of Last Dose Prior to Illness Onset:<br>Vaccinated per ACIP Recommendations:<br>Reason Not Vaccinated Per ACIP<br>Recommendations:                                                                                                    |                                                                                                    |  |
| Vaccination Dosse Prior to Onset:<br>Date of Last Doss Prior to Illness Onset:<br>Vaccinated per ACIP Recommendations:<br>Reason Not Vaccinated Per ACIP<br>Recommendations:                                                                                                    | Suggeded new variables:<br>1) subjects Vaccination Status:                                                                                                    |  |
| Vacination Dress Prior to Onset:<br>Use of Last Dose Prior to Onset:<br>Vacinated per ACIP Recommendations:<br>Reason Not Vacinated Per ACIP<br>Recommendations:                                                                                                    | Suggested new variables:<br>1) Subjects Vaccination Status<br>Fully vaccinate, Partialy vaccinated                                                                                                    |  |
| Vaccination Doses Prior to Onset:<br>Uacination Doses Prior to Onset:<br>Date of Last Dose Prior to Illness Onset:<br>Vaccinated per ACIP Recommendations:<br>Reason Not Vaccinated Per ACIP<br>Recommendations:<br>Vaccine History Comments:                                                                                                    | Suppartiol new voriables:<br>1) Subjects Vaccination Staus:<br>Fully vaccined, Partially vaccinated, divisionated,<br>2) Vaccine Munufacturer Received:                                                                                                    |  |
| Vaccination Doses Prior to Onset:<br>Uacination Doses Prior to Onset:<br>Date of Last Dose Prior to Illness Onset:<br>Vaccinated per ACIP Recommendations:<br>Reason Not Vaccinated Per ACIP<br>Recommendations:<br>Vaccine History Comments:                                                                                                    | Suggested new variables:<br>1) Subjects Vaccination Status<br>Fully vaccinated, Partially vaccinated, Unvaccinated<br>2) Vaccine Manufacturer Rockved:<br>Ptzer-BioNTech, Moderna, Johnson, Other                                                                   |  |
| Containing vaccine?<br>Vaccination Dosse Prior to Uness<br>Date of Last Doss Prior to Uness Onset:<br>Vaccinated per ACIP Recommendations:<br>Resson Not Vaccinated Per ACIP<br>Recommendations:<br>Vaccine History Comments:<br>Vaccine History Comments:                                                                                                    | Suggested new variables:<br>1) Subject's Vaccination Status<br>Fully vaccinated, Partially vaccinated, Urvaccinated<br>2) Vaccine Manufacturer Received:<br>Phizee-BioNTech, Mickama, Johnson & Johnson, Other                                                      |  |
| Containing vaccine?<br>Vaccination Dosse Prior to Onset:<br>Date of Last Dose Prior to Illness Onset:<br>Vaccinated per ACIP Recommendations:<br>Reason Not Vaccinated Per ACIP<br>Recommendations:<br>Vaccine History Comments:<br>Vaccine Breakthrough Cuestions<br>Were there any SARS-CoV2 RNA or Ag poo                                                                                                    | Supported new variables:<br>1). Subjects Vaccination Status:<br>Pully vaccinet, Partially vaccinated, Unvaccinated<br>2). Vaccine Manufacturer Received:<br>Pitzer Biol/Frech. Moderna, Johnson, Other<br>Bibles tends > 14.days after 2                            |  |
| Vaccination Desse Prior to Consect<br>Vaccination Desse Prior to Consect<br>Date of Last Dose Prior to Illness Onset<br>Vaccineted per ACIP Recommendations:<br>Reason Not Vaccinate Per ACIP<br>Recommendations:<br>Vaccine History Comments:<br>Vaccine History Comments:<br>Waccine Breakthrough Questions<br>Were there any SARS-CoV-2 RNA or Ag por<br>Completing<br>Were there any SARS-CoV-2 RNA or Ag por          | Suppediat new variables:<br>1) Subjects / Nacionation Staus:<br>Pully vacanted, Partially vacanted, Unvacanted<br>Pitzer-BioNTrech. Moderna, Johnson & Johnson, Other<br>atilive tests >14 days after<br>primary vacacine series?:                                  |  |
| Vaccination Doses Prior to Conserv<br>Vaccination Doses Prior to Conserv<br>Date of Last Dose Prior to Illness Onset<br>Vaccinated per ACIP Recommendations:<br>Reason Not Vaccinated Per ACIP<br>Recommendations:<br>Vaccine History Commentar:<br>Vaccine History Commentar:<br>Vaccine Breakthrough Questions<br>Were there any SARS-CoV-2 RNA or Ag pop<br>Completing<br>Were there any SARS-CoV-2 RNA or accollection | Suggeted new variables:<br>) Subjects Vaccination Status<br>Fully vaccinated, Partially vaccinated, Livaccinated<br>2. Vaccine Manufacture Received:<br>Ptzer-BioNTech, Moderna, Johnson & Johnson, Other<br>sitive tests >14.dogs after<br>primary vaccine series? |  |

### Data Entry for Vaccine Breakthrough Same as regular investigations:

- Step 1: Conduct patient record search
- Step 2: If no results are found, add new patient
- Step 3: Complete patient tab
- Step 4: Add new investigation

#### **Step 5: Additional fields to complete:**

#### Bottom of Clinical Tab:

- 'Did subject ever receive a disease-containing vaccine' choose 'Yes'
- 'Vaccination Doses Prior to Onset' enter '1' or '2'
- 'Vaccine Breakthrough Case' choose 'Yes'
- Step 6: Submit, close investigation, create notification

# Special Case Types Reinfections

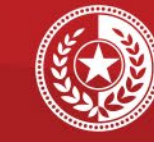

Health and Human Services

Texas Department of State Health Services

|                                                                                                    | Discharge Date:                                                                                                    |                                                           |                        |   |   |
|----------------------------------------------------------------------------------------------------|----------------------------------------------------------------------------------------------------|-----------------------------------------------------------|------------------------|---|---|
| Total Duration of Stay                                                                                                    | in the Hospital (in days):                                                                                                    |                                                           |                        |   |   |
| Was the pat                                                                                                    | ient admitted to an ICU?:                                                                                                    |                                                           |                        |   |   |
|                                                                                                    | ICU Admission Date:                                                                                                    |                                                           |                        |   |   |
|                                                                                                    |                                                                                                    |                                                           |                        |   |   |
| Clinical Information                                                                                                    |                                                                                                    |                                                           |                        |   |   |
| Treatment                                                                                                    |                                                                                                    |                                                           |                        |   |   |
|                                                                                                    | Intubation:                                                                                                    |                                                           |                        |   |   |
| Did the                                                                                                    | e patient receive ECMO?:                                                                                                    |                                                           |                        |   |   |
| Did the patient receive                                                                                                    | mechanical ventilation?:                                                                                                    |                                                           |                        |   |   |
| Total days wit                                                                                                    | h Mechanical Ventilation:                                                                                                    |                                                           |                        |   |   |
| Clinical Findings                                                                                                    |                                                                                                    |                                                           |                        |   |   |
| Was the patient diagnosed with pneumonia                                                                                                    | (clinical or radiologic)?:                                                                                                    |                                                           |                        |   |   |
| Was the patient diagnosed with a                                                                                                    | cute respiratory distress                                                                                                    |                                                           |                        |   |   |
| Was the patient diagnosed with severe acute                                                                                                    | e respiratory syndrome?:                                                                                                    |                                                           |                        |   |   |
| Did the patient have a                                                                                                    | n abnormal chest X-ray?:                                                                                                    |                                                           |                        |   |   |
| Did the patient                                                                                                    | have an abnormal EKG?:                                                                                                    |                                                           |                        |   |   |
| Did the patie                                                                                                    | ant die from this illness?                                                                                                    |                                                           |                        |   |   |
| Did the nationt have another diagnosis/s                                                                                                    | tiology for their illness?                                                                                                    |                                                           |                        |   |   |
| Did the patient nave another diagnostate                                                                                                    | alology for their milesar.                                                                                                    |                                                           |                        |   |   |
|                                                                                                    | Specify Other Diagoneier                                                                                                    |                                                           |                        |   |   |
|                                                                                                    | Specify Other Diagnosis:                                                                                                    |                                                           |                        |   |   |
| is the p                                                                                                    | Specify Other Diagnosis:<br>atient isolated at home?:                                                                                                    |                                                           |                        |   |   |
| Is the p<br>COVID-19 Reinfection Information                                                                                                    | Specify Other Diagnosis:<br>atient isolated at home?:                                                                                                    |                                                           |                        |   |   |
| Is the p<br><u>COVID-19 Reinfection Information</u>                                                                                                    | Specify Other Diagnosis:<br>atient isolated at home?:<br>Reinfection Indicator:                                                                                                    |                                                           |                        |   |   |
| Is the p                                                                                                    | Specify Other Diagnosis:<br>atient isolated at home?:<br>Reinfection Indicator:                                                                                                    |                                                           |                        | • |   |
| Is the p<br>COVID-19 Reinfection Information                                                                                                    | Specify Other Diagnosis:<br>atient isolated at home?:<br>Reinfection Indicator:                                                                                                    |                                                           |                        | • |   |
| Is the p<br><u>COVID-19 Reinfection Information</u><br><u>COVID-19 Vaccination Information</u><br><u>Vaccine Interretive Questions</u><br>Did studies over recieve a disease-                                                                                                    | Specify Other Diagnosis:<br>atient isolated at home?:<br>Reinfection Indicator:                                                                                                    |                                                           |                        | • |   |
| Is the p<br><u>COVID-19 Reinfection Information</u><br><u>COVID-19 Vaccination Information</u><br><u>Vaccine Interpretive Questions</u><br><u>Did subject ever recieve a disease-<br/>containing vaccine?</u>                                                                                                    | Specify Other Diagnosis:<br>atient isolated at home?:<br>Reinfection Indicator:                                                                                                    |                                                           |                        | • |   |
| Is the p<br><u>COVID-19 Reinfection Information</u><br>COVID-19 Vaccination Information<br>Vaccine Interpretive Questions<br>Did subject ever recieve a disease-<br>containing vaccine?:<br>Vaccination Doses Prior to Onset:                                                                                                    | Specify Other Diagnosis:<br>atient isolated at home?:<br>Reinfection Indicator:                                                                                                    |                                                           |                        | • | _ |
| Is the p<br>COVID-19 Reinfection Information<br>COVID-19 Vaccination Information<br>Vaccine Interpretive Questions<br>Did subject ever recieve a disease-<br>containing vaccines?<br>Vaccination Desse Prior to Onset                                                                                                    | Spacify Other Diagnosis:<br>atient isolated at home?:<br>Reinfection Indicator:                                                                                                    |                                                           |                        |   |   |
| Is the p<br><u>COVID-19 Reinfection Information</u><br><u>COVID-19 Vaccination Information</u><br><u>Vaccine Interpretive Questions</u><br><u>Did subject ever recieve a disease-<br/>containing vaccine?:<br/><u>Vaccination Desse Prior to Illness Onset:</u><br/>Date of Last Dose Prior to Illness onset:<br/>Vaccination par ACIP Recommendations:</u>                                                                                                    | Spacify Other Diagnosis:<br>atient isolated at home?:<br>Reinfection Indicator:                                                                                                    |                                                           | _                      |   |   |
| Is the p<br><u>COVID-19 Reinfection Information</u><br><u>COVID-19 Vaccination Information</u><br><u>Vaccine Interpretive Questions</u><br>Did subject ever recive a disease-<br>containing vaccine?:<br><u>Vaccination Dose Prior to Onset</u> :<br><u>Vaccinated per ACIP Recommendations</u> :<br>Reason Net Vaccinated Per ACIP<br>Recommendations:                                                                                                    | Spacify Other Diagnosis:<br>atient isolated at home?:<br>Reinfection Indicator:                                                                                                    |                                                           |                        | • |   |
| Is the p<br><u>COVID-19 Reinfection information</u><br><u>COVID-19 Vaccination Information</u><br><u>Vaccine Interpretive Questions</u><br><u>Did subject ever recieve a disease-<br/>containing vaccinations</u><br><u>Vaccination of the Proceeding</u><br><u>Vaccination of the Proceeding</u><br><u>Date of Last Dose Prior to Illness Onset</u> :<br><u>Vaccinated per ACIP Recommendations</u> :<br><u>Reason Not Vaccinated Per ACIP</u><br><u>Recommendations</u> :                                                                                                    | Spacify Other Diagnosis:<br>atient isolated at home?<br>Reinfection Indicator:                                                                                                    |                                                           |                        |   |   |
| Is the p<br><u>COVID-19 Vaccination Information</u><br><u>Vaccine Infegretive Question</u><br><u>Dis subject ever recieve a disease-<br/>containing vaccines?</u><br><u>Vaccination Dasse Prior to Illness Onest</u> :<br><u>Vaccinated per ACIP Recommendations</u> :<br><u>Reason Not Vaccinated per ACIP</u>                                                                                                    | Specify Other Diagnosis:<br>atient isolated at home?:<br>Reinfection Indicator:<br>Suggested new variables:<br>1). Subject's Vaconation Sta                                                                                                    | Lus:<br>vaccinated, Unva                                  | ccinated               |   |   |
| Is the p<br><u>COVID-19 Reinfection Information</u><br><u>COVID-19 Vaccination Information</u><br><u>Vaccine Interpretive Questions</u><br><u>Did subject over recives a disease-<br/>containing vaccines?</u><br><u>Vaccination Doese Prior to Illoses Onese:</u><br><u>Vaccination Prior to Illoses Onese:</u><br><u>Vaccination Prior to Illoses Onese:</u><br><u>Vaccination Prior to Illoses Onese:</u><br><u>Vaccination Prior to Illoses Onese:</u><br><u>Vaccination Prior to Illoses Onese:</u><br><u>Vaccination Prior to Illoses Onese:</u><br><u>Vaccination Prior to Illoses Onese:</u><br><u>Vaccination Prior to Illoses Onese:</u><br><u>Vaccination Prior to Illoses Onese:</u><br><u>Vaccination Prior to Illoses Onese:</u><br><u>Vaccination Prior to Illoses Onese:</u><br><u>Vaccination Prior to Illoses Onese:</u>                                                                                                    | Spacify Other Diagnosis:<br>atient isolated at home?:<br>Reinfection Indicator:<br>Suggested new variables<br>1), Subject's Vaccination Sta<br>Fully vaccinated. Partially<br>2) Vaccine Mandacherer Re                                                                                                    | Lus:<br>vacinated, Unva                                   | conted                 | • |   |
| Is the p<br><u>COVID-19 Reinfection Information</u><br><u>Vaccine Interpretive Questions</u><br><u>Us dubject ever recieve a disease-<br/>containing vaccines;</u><br><u>Vaccination Dese Prior to Uliness Onest</u> :<br><u>Vaccinated per ACIP Recommendations</u> :<br><u>Reason Not Vaccinated Per ACIP</u><br><u>Recommendations</u> :<br><u>Vaccine History Comments</u> :                                                                                                    | Spacify Other Diagnosis:<br>atient isolated at home?<br>Reinfection Indicator:<br>Suggested new variables:<br>J. Subjects Vacchation Sta<br>Pully vaccineted, Partially<br>Pilzer-Biol Teck, Modern<br>Pilzer-Biol Teck, Modern                                                                                                    | tus:<br>vaccinated, Univa<br>ceived:<br>a, Johnson & John | ccinited               | • |   |
| Is the p<br>COVID-19 Reinfection Information<br>COVID-19 Vaccination Information<br>Vaccine Interpretive Questions<br>Did subject ever recieve a disease-<br>containing vaccination<br>Date of Last Dose Prior to Uliness Onset:<br>Vaccinated per ACIP Recommendations:<br>Resson Not Vaccinated Per ACIP<br>Recommendations:<br>Vaccine History Comments:                                                                                                    | Spacity Other Diagnosis:<br>atient isolated at home?<br>Reinfection Indicator:<br>Suggested new variables:<br>1). Subject's Vaccination Sta<br>Pully vaccinate, Partilaly<br>2). Vaccine Manufacturer Re<br>Pfizer-BioNTech, Modern                                                                                                    | Lus:<br>vaccinated, Unva<br>ceived:<br>a, Johnson & John  | context<br>son, Ofter  | • |   |
| Is the p<br>COVID-19 Reinfection Information<br>COVID-19 Vaccination Information<br>Vaccine Information Vaccination<br>Did subject ever recieve a disease-<br>containing vaccination<br>Vaccinated ever recieve a disease-<br>containing vaccination<br>Vaccinated per ACIP Recommendations:<br>Vaccine History Comments:<br>Vaccine History Comments:<br>Vaccine History Comments:<br>Vaccine Breakthrough Questions                                                                                                    | Spacify Other Diagnosis:<br>atient isolated at home?:<br>Reinfection Indicator:<br>Suggested new variables:<br>1). Subject's Vaccination Sta<br>Pully vaccinated. Partially<br>2). Vaccine Manufacturer Re<br>Pfizer-BioHTech, Modern<br>Pfizer-BioHTech, Modern                                                                                                    | tus:<br>tusciated, Unva<br>ceived:<br>a, Johnson & John   | cdnated Isson, Other   | • |   |
| Is the p<br><u>COVID-19 Reinfection Information</u><br><u>COVID-19 Vaccination Information</u><br><u>Vaccine Interpretive Questions</u><br><u>Did subject ever recieves a disease-<br/>containing vaccines?</u><br><u>Vaccination Desse Prior to Oliness Onset</u> :<br><u>Vaccination Desse Prior to Oliness Onset</u> :<br><u>Vaccination Prior to Oliness Onset</u> :<br><u>Vaccination Prior to Oliness Onset</u> :<br><u>Vaccination Prior to Oliness Onset</u> :<br><u>Vaccination Prior to Oliness Onset</u> :<br><u>Vaccination Prior to Oliness Onset</u> :<br><u>Vaccination Prior to Oliness Onset</u> :<br><u>Vaccine History Comments</u> :<br><u>Vaccine Breakthrough Questions</u><br><u>Ware there any SARS-CoV2 RNA on App pop</u><br><u>Ware there any SARS-CoV2 RNA on App pop</u><br><u>Vaccine and Respondent Prior Prior Prior</u>                                                                                                    | Spacify Other Diagnosis:<br>atient isolated at home?:<br>Reinfection Indicator:<br>Suggested new variables.<br>1) Subject's Vaccination Sta<br>Fully vaccination Sta<br>Fully vaccination Sta<br>Putzer-BioNTech, Modern<br>Pitzer-BioNTech, Modern<br>Pitzer-BioNTech, Modern<br>Pitzer-BioNTech, Vaccination Sta<br>Pitzer-BioNTech, Modern<br>Pitzer-BioNTech, Vaccination Sta<br>Pitzer-BioNTech, Modern<br>Pitzer-BioNTech, Vaccination Sta<br>Pitzer-BioNTech, Vaccination Sta<br>Pitzer-BioNTech, Vaccinatio Sta<br>Pitzer-Bi | tus:<br>vacinated, Unva<br>e. Johnson & John              | consted<br>Ison, Ofter | • |   |
| Is the p<br>COVID-19 Reinfection Information<br>COVID-19 Vaccination Information<br>Vaccine Infegrative Questions<br>Did subject ever recieve a disease-<br>containing vaccination<br>Date of Last Dose Prior to Illness Onset:<br>Vaccinated per ACIP Recommendations:<br>Vaccine History Comments:<br>Vaccine History Comments:<br>Vaccine History Comments:<br>Vaccine Breakthrough Questions<br>Were there any SARS-CoV-2 RNA or a pop<br>Completing<br>Were there any SARS-CoV-2 RNA or a pop<br>Completing<br>Vace there any SARS-CoV-2 RNA or a pop<br>Completing<br>Vace there any SARS-CoV-2 RNA or a pop<br>Completing<br>Completing<br>Comple | Spacify Other Diagnosis:<br>atient isolated at home?<br>Reinfection Indicator:<br>Suggested new variables<br>1). Subject's Vaccination Bia<br>Pully vaccinate, Partitily<br>Play-exclame Manufacturer Re<br>Pfizze-BioNTech, Modern<br>Pfizze-BioNTech, Modern<br>Pfizze-BioNTech, Modern<br>primary vaccine series?<br>intigen positive tests with<br>uses 45 days before the:                                                                                                    | tus:<br>vacinated, Unva<br>ceived:<br>a, Johnson & John   | consted<br>tson, Other | • |   |

### Data Entry for Reinfection

#### Same as regular investigations:

- Step 1: Conduct patient record search
- Step 2: If no results are found, add new patient
- Step 3: Complete patient tab
- Step 4: Add new investigation

#### **Step 5: Additional fields to complete:**

Bottom of Clinical Tab:

- Reinfection Indicator: Select Yes
- Step 6: Submit, close investigation, create notification

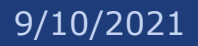

# **Special Case Types Variant Cases**

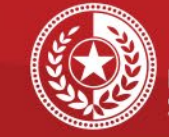

Health and Human Services

Texas Department of State Health Services

| aboratory Information                                                                                                    |                                                                                                    |                                                                                                    |                                                                                              |                                                                    |                            |     |            |
|----------------------------------------------------------------------------------------------------|----------------------------------------------------------------------------------------------------|----------------------------------------------------------------------------------------------------|----------------------------------------------------------------------------------------------|--------------------------------------------------------------------|----------------------------|-----|------------|
| Positive no                                                                                                    | n-COVID respiratory te                                                                                                    | (Use Ctrl to so<br>Adenovirus<br>Chlamydia P<br>Coronavirus<br>Enterovirus<br>Human meta<br>Jeffucozo Ar<br>Selected Val                                                                                                    | elect more to<br>neumoniae<br>(OC43, 229<br>pneumoviru                                       | han one)<br>E, HKU1, NL<br>s(hMPV)                                 | 63)<br>•                   |     |            |
| Other Positive no                                                                                                    | n-COVID respiratory te                                                                                                    | sts:                                                                                                    |                                                                                              |                                                                    |                            |     |            |
| 1                                                                                                    | Negative respiratory te                                                                                                    | (Use Ctrl to s.<br>Adenovirus<br>Chlamydia P<br>ests: Coronavirus<br>Enterovirus<br>Human meta<br>Jaflucasa A.C<br>Selected Val                                                                                                    | elect more ti<br>neumoniae<br>(OC43, 229<br>pneumoviru                                       | han one)<br>E, HKU1, NL<br>s(hMPV)                                 | \$3)<br>•                  |     |            |
| Other                                                                                                    | Negative respiratory te                                                                                                    | sts:                                                                                                    |                                                                                              |                                                                    |                            |     |            |
| COVID-19 Variant Information                                                                                                    | COVID-19 Variant                                                                                                    |                                                                                                    |                                                                                              |                                                                    | 4                          |     |            |
| c                                                                                                    | Other COVID-19 Variant                                                                                                    |                                                                                                    |                                                                                              |                                                                    |                            | 1   |            |
|                                                                                                    |                                                                                                    | Diagnostic Targe<br>Epi-Linkage to a                                                                                                    | et Failure<br>Known Var                                                                      | iant of Conce                                                      | m Case                     |     | Î          |
| F                                                                                                    | Reason for Sequencing                                                                                                    | Diagnostic Targe<br>Epi-Linkage to a<br>General Surveill<br>Monodonal Anti<br>Doctatic Doctor<br>Selected Values                                                                                                    | et Failure<br>a Known Var<br>in Outbreak<br>ance<br>body Treath<br>s:                        | iant of Conce                                                      | m Case                     |     | ×          |
| COVID-19 Laboratory Findings                                                                                                    | Reason for Sequencing                                                                                                    | Diagnostic Targe<br>Epi-Linkage to a<br>General Surveill<br>Monocional Anti<br>Selected Values                                                                                                    | et Failure<br>I Known Var<br>In Outbreak<br>ance<br>body Treatn<br>s:                        | iant of Conce                                                      | m Case                     |     | ÷          |
| COVID-19 Laboratory Findings<br>COVID-19 Testing<br>Performing Test<br>Lab Type Result Test Type                                                                                                    | Conternation Specimen of Specimen of Speci | Diagnostic Targ<br>Epi-Linkage to a<br>General Surveill<br>Monoclonal Anti<br>Monoclonal Anti<br>Anti<br>Monoclonal Anti<br>Anti<br>Anti<br>Anti<br>Anti<br>Anti<br>Anti<br>Anti                                                                                                    | et Failure<br>I Known Var<br>In Outbreak<br>ance<br>body Treatn<br>s:<br>1<br>Specimen<br>ID | ant of Conce<br>nent Failure<br>Specimen<br>Collection<br>Date     | m Case<br>Date<br>Resulted | Lab | Commercial |
| COVID-19 Laboratory Findings<br>OVID-19 Testing<br>Lab Type Result Test Type<br>No Data has been entered.                                                                                                    | Content of Specimen of Specimen of Specime | Diagnostic Targe<br>Epi-Linkage to a<br>General Surveill<br>Monoclonal Anti<br>Distinti Distinti<br>Distinti<br>Distinti | et Fallure<br>Known Var<br>in Outbreak<br>ance<br>body Treatn<br>s:<br>n<br>Specimen<br>ID   | specimen<br>Collection<br>Date                                     | m Case<br>Date<br>Resulted | Lab | Commercial |
| COVID-19 Laboratory Findings<br>OVID-19 Testing<br>Lab Type Result<br>No Data has been entered.                                                                                                    | Contract Contract Con | Diagnostic Targe<br>Epi-Linkage to a<br>General Surveill<br>Monoclonal Anti<br>District Deaths<br>Selected Valuer                                                                                                    | et Fallure<br>Known Var<br>in Outbreak<br>ance<br>body Treatn<br>s:                          | speciment<br>Collection<br>Date                                    | m Case<br>Date<br>Resulted | Lab | Commercial |
| COVID-19 Laboratory Findings<br>OVID-19 Testing<br>Performing Result Test Type<br>No Data has been entered.                                                                                                    | Center Specimen Sp<br>Tost Specimen Sp<br>Source Sp<br>Performing Lab Type<br>COVID Test Result.                                                                                                    | Diagnostic Targe<br>Epi-Linkage to a<br>General Surveil<br>Monocional Anti<br>Iduatiatic Dante.<br>Selected Valuer                                                                                                    | et Fallure<br>k Known Var<br>in Outbreak<br>body Treatn<br>s:                                | specimen<br>Collection<br>Date                                     | Date<br>Resulted           | Lab | Commercial |
| COVID-19 Laboratory Findings<br>OVID-19 Testing<br>Performing Test Tope<br>No Data has been entered.                                                                                                    | Other Specimen Specimen Specimen Specimen Specimen Specimen Specimen Speciment Speciment Specime | Diagnostic Targe<br>Epi-Linkage to a<br>General Surveil<br>Monocional Anti<br>Idadiatic Dante.<br>Selected Valuer                                                                                                    | et Fallure<br>known Var<br>ance<br>body Treatn<br>s:                                         | ant of Conce<br>hent Failure<br>Specimen<br>Collection<br>Date     | m Case<br>Date<br>Resulted | Lab | Commercial |
| COVID-19 Laboratory Findings<br>OVID-19 Testing<br>Performing Test<br>Lab Type Result Test Type<br>No Data has been entered.                                                                                                    | Content Content Conten | Diagnostic Targe<br>Epi-Linkage to a<br>General Surveill<br>Monoclonal Anti<br>Distantic Death<br>Selected Valuer                                                                                                    | et Fallure<br>I Known Var<br>ance<br>body Treatn<br>s:                                       | ant of Conce<br>tent Failure<br>Specimen<br>Collection<br>Date     | Date<br>Resulted           | Lab | Commercial |
| COVID-19 Laboratory Findings<br>OVID-19 Teating<br>Performing Test, Test Type<br>No Data has been entered.<br>No Data has been entered.<br>Guide<br>COVID-19 Laboratory Findings<br>Test Type<br>Internet State<br>Covid Covid | Cliner Specimen Source:                                                                                                    | Diagnostic Targe<br>Epi-Linkage to a<br>General Surveill<br>Monoctonal Anti<br>Selected Valuer<br>Selected Valuer<br>Dther Postmorten<br>Source                                                                                                    | n Specimen                                                                                   | ant of Conce<br>nent Failure<br>Specimen<br>Collection<br>Date     | Date<br>Resulted           | Lab | Commercial |
| COVID-19 Laboratory Findings<br>OVID-19 Teating<br>Performing Test, Test Type<br>No Data has been entered.<br>No Data has been entered.<br>OUI<br>COV<br>Other COV                                                                                                    | Collect<br>Text Sources Spectrum<br>Text Sources Sp<br>Performing Lab Type:<br>COVID Text Type:<br>her COVID Text Type:<br>her COVID Text Type:<br>ID Specime Sources<br>COVID Specimen ID:                                                                                                    | Diagnosti Epi-Linkage to a<br>Epi-Linkage to a<br>Epi-Linkage to a<br>Ceneral Survey<br>Monocional Anti<br>Monocional Anti<br>Astected Value                                                                                                    | n Specimen                                                                                   | ant of Conce<br>nent Failure                                       | Date<br>Resulted           | Lab | Commercial |
| COVID-19 Laboratory Findings<br>OVID-19 Testing<br>Performing Result Test Type<br>No Data has been entered.<br>No Data has been entered.<br>On<br>COV<br>Other COV                                                                                                    | Collier<br>Test Specimen of Specimen of Specimen of Specimen of Specimen of Speciment of CoVID Test Type:<br>COVID Test Type:<br>COVID Test Type:<br>ID Specimen Source:<br>COVID Specimen Source:<br>COVID Specimen ID:<br>men Collection Date:                                                                                                    | Diagnosti Epi-Linkage to Epi-Linkage to Epi-Linkage to Epi-Linkage to Epi-Linkage to Epi-Linkage to Exercise 31/2014 Monocional Anti<br>Monocional Anti Monocional Anti Monociona                                                                                                    | et Falure<br>i Known Var<br>in Outbreak<br>ance<br>body Treatn<br>s:<br>Specimen<br>ID       | In an of Conce<br>In the Failure<br>Specimen<br>Collection<br>Date | Date<br>Resulted           | Lab | Commercial |
| COVID-19 Laboratory Findings<br>COVID-19 Testing<br>Performing Test<br>Lab Type Result Test Type<br>No Data has been entered.<br>Out<br>COV<br>Other COV<br>Speci<br>C                                                                                                    | Contraction Section 2010 Section 2010 Sectio | Diagnosti Epi-Linkage to a<br>Epi-Linkage to a<br>Epi-Linkage to a<br>Monocicral Anti-<br>bacteria Donetic<br>Selected Value<br>Source                                                                                                    | n Specimen                                                                                   | In an of Conce                                                     | Date<br>Resulted           | Lab | Commercial |

### Data Entry for Variant Case Same as regular investigations:

- Step 1: Conduct patient record search
- Step 2: If no results are found, add new patient
- Step 3: Complete patient tab
- Step 4: Add new investigation

#### **Step 5: Additional fields to complete:**

- In Lab Testing tab:
  - 'COVID-19 Variant' field: Select the applicable variant
  - 'Reason for Sequencing' field: Select a value
- Step 6: Submit, close investigation, create notification

# **Contact Info**

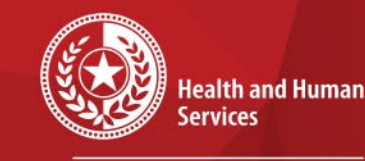

Texas Department of State Health Services

For questions or concerns regarding NEDSS, please contact: <u>NEDSS@DSHS.Texas.Gov</u>

For questions or concerns regarding COVID-19, please contact: <u>EAIDU-coronavirus@dshs.texas.gov</u>